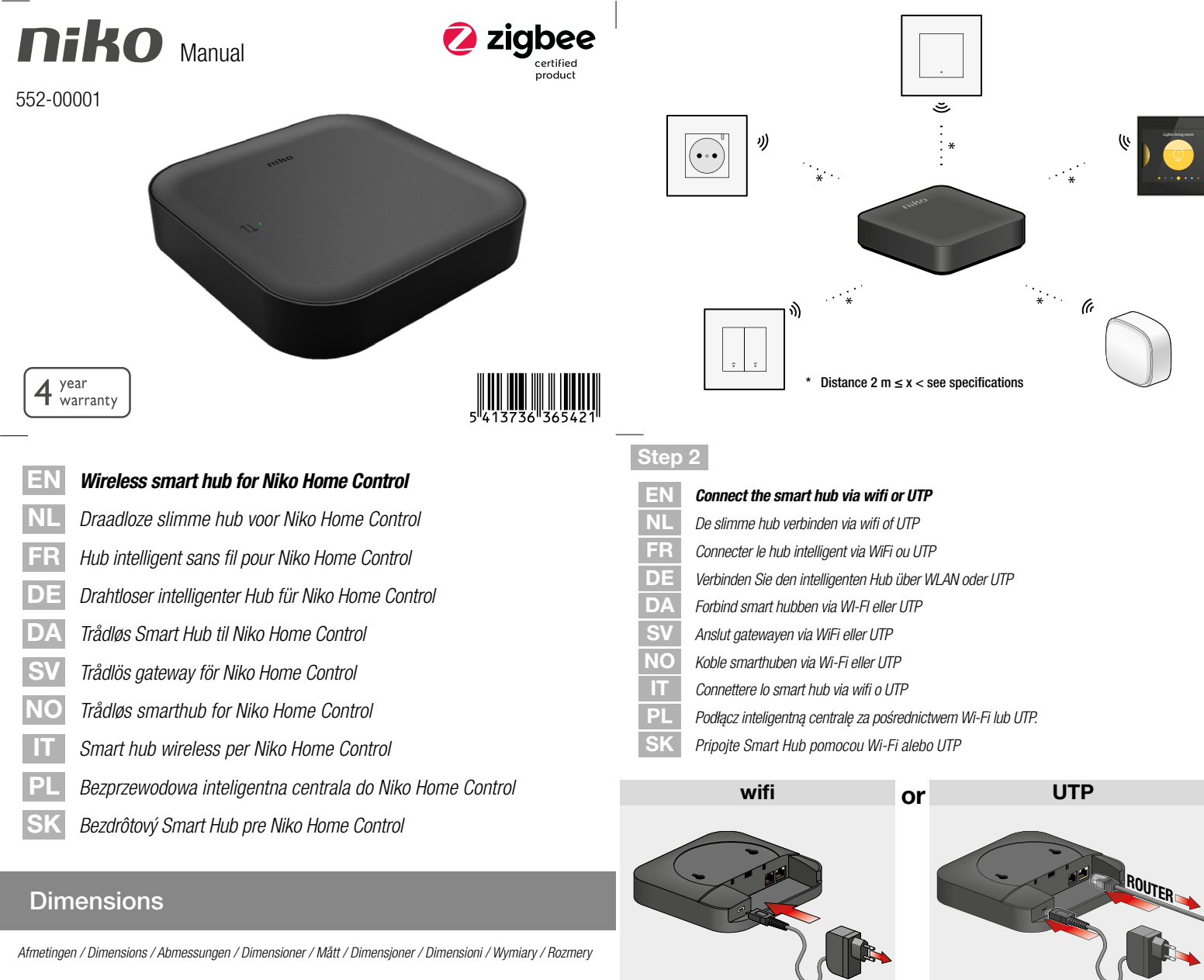

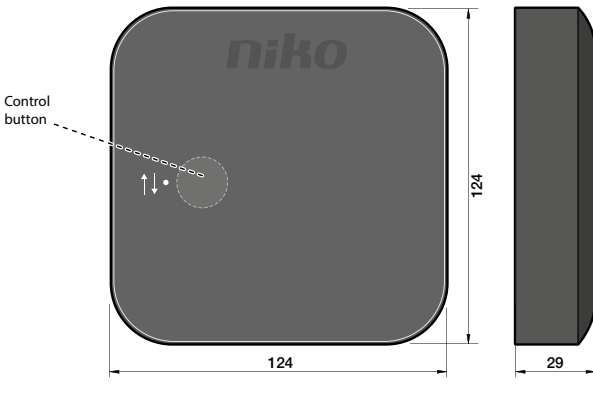

# Installation

# /!\ 230 V → OFF

Installatie / Installation / Installation / Installation / Installation / Installasjon / Installazione / Instalacja / Inštalácia Step 1

## EN Install all connected and/or wireless Niko devices.

NL Installeer alle geconnecteerde en/of draadloze Niko toestellen.

- FR Installez tous les appareils Niko connectés et/ou sans fil.
- DE Installieren Sie alle angeschlossenen und / oder drahtlosen Niko Geräte.
- DA Installer alle forbundne og / eller trådløse Niko enheder.
- SV Installera alla smarta stromställare och/eller trådlösa tryckknappar och mottagare.
- NO Installer alle tilkoblede og / eller trådløse Niko enheter.
- IT Installa tutti i Niko dispositivi connessi e / o wireless.
- PL Zainstaluj wszystkie podłączone i / lub bezprzewodowe urządzenia Niko.
- SK Nainštalovať všetky pripojené a / alebo bezdrôtové zariadenia Niko.

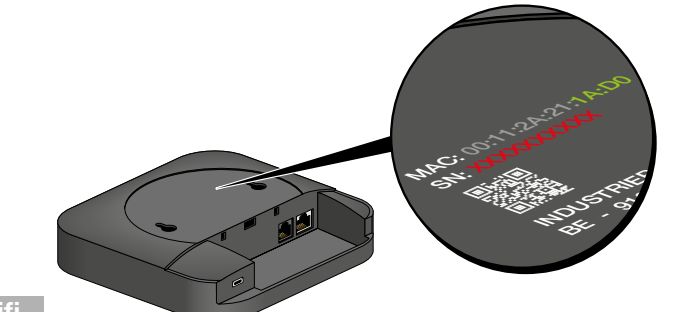

- wifi
- EN Accessing the wifi network the smart hub is broadcasting
   Connect your device to the wifi network called "Niko smart hub" followed by the last 4 characters of the
- 2
   Insert the network password. The password is the smart hub's serial number (SN:XXXXXXXXXX) On mobile devices the smart hub's web portal will open automatically.
- NL Verbinding maken met het wifinetwerk dat de slimme hub uitzendt
- 1 Verbind je toestel met het wifinetwerk "Niko smart hub" gevolgd door de laatste 4 karakters van het MAC-adres van de slimme hub (XX:XX).
- Voer het netwerkwachtwoord in. Het wachtwoord is het serienummer van de slimme hub (SN:XXXXXXXXX). Op mobiele apparaten zal het webportaal van de slimme hub automatisch openen.
- FR Accéder au réseau WiFi que le smart hub annon
- 1 Connectez votre appareil au réseau WiFi appelé « Niko smart hub » suivi des 4 derniers caractères de l'adresse MAC du smart hub (XX:XX).

| DE | Zugriff auf das WLAN-Netzwerk, das der Smart Hub aus-<br>strahlt                                                                                                    |
|----|----------------------------------------------------------------------------------------------------|
| 1  | Schließen Sie Ihr Gerät an das WLAN-Netzwerk namens "Niko smart hub" an, gefolgt von den letzten 4<br>Zeichen der MAC-Adresse des intelligenten Hubs (XX:XX).                                           |
| 2  | Geben Sie das Passwort des Netzwerks ein. Das Passwort ist die Seriennummer des intelligenten Hubs<br>(SN: XXXXXXXXX)<br>Auf Mobilgeräten öffnet sich das Webportal des intelligenten Hubs automatisch. |
| DA | Få adgang til det WI-FI-netværk, som smart hubben udsend-<br>er                                                                                                    |
| 1  | Forbind din enhed med WI-FI-netværket, der hedder "Niko smart hub", fulgt af de sidste fire tegn i<br>smart hubbens MAC-adresse (XX:XX).                                                                |
| 2  | Indfør netværkets adgangskode. Adgangskoden er smart hubbens serienummer (SN:XXXXXXXXX)<br>På mobile enheder vil smart hubbens netportal åbne automatisk.                                               |
| SV | Få åtkomst till WiFi-nätverket som gatewayen sänder                                                                                                    |
| 1  | Anslut din enhet till WiFi-nätverket "Niko smart hub" följt av de 4 sista tecknen i gatewayens MAC-<br>adress (XX:XX).                                                                                  |
| 2  | Ange nätverkets lösenord. Lösenordet är gatewayens serienummer (SN:XXXXXXXXX)<br>På mobila enheter öppnas gatewayens webbportal automatiskt.                                                            |
| NO | Får tilgang til Wi-Fi-nettverket som smarthuben sender over                                                                                                    |
| 1  | Koble enheten til Wi-Fi-nettverket «Niko smarthub» etterfulgt av de fire siste tegnene i smarthubens MAC-adresse (XX:XX).                                                                               |
| 2  | Sett inn nettverkspassordet. Passordet er smarthubens serienummer (SN:XXXXXXXXXXXXXXXXXXXXXXXXXXXXXXXXXXXX                                                                                              |
| IT | Accesso alla rete wifi dalla quale lo smart hub sta trasmet-<br>tendo                                                                                                    |
| 1  | Connetti il tuo dispositivo alla rete wifi chiamata "Niko smart hub" seguita dagli ultimi 4 caratteri<br>dell'indirizzo MAC dello smart hub (XX:XX).                                                    |
| 2  | Inserisci la password di rete. La password è il numero di serie dello smart hub (SN:XXXXXXXXX)<br>Sui dispositivi mobili, il portale web dello smart hub si aprirà automaticamente.                     |
| PL | Dostęp do sieci Wi-Fi, inteligentna centrala jest w trybie<br>transmisji                                                                                                    |
| 1  | Podłącz urządzenie do sieci Wi-Fi o nazwie "Niko smart hub", po której następują 4 ostatnie znaki<br>adresu MAC inteligentnej centrali (XXXX).                                                          |
| 2  | Wprowadź hasło sieciowe. Hasło to numer seryjny inteligentnej centrali (NS:XXXXXXXXX)<br>Na urządzeniach mobilnych portal internetowy inteligentnej centrali otworzy się automatycznie.                 |
| SK | Prístup do siete Wi-Fi, ktorú vysiela Smart Hub                                                                                                    |
| 1  | Pripojte svoje zariadenie k sieti Wi-Fi s názvom "Niko smart hub" – na konci názvu siete budú 4<br>posledné znaky MAC adresy Smart Hubu (XX:XX).                                                        |
| 2  | Zadaite beslo siete. Heslo je sériové číslo Smart Hubu (SN:XXXXXXXXXXX)                                                                                                    |

## Step 3

| EN | Setting the smart hub's network connection                                                                                                    |
|----|----------------------------------------------------------------------------------------------------|
| 1  | Open a web browser and go to the following address: Nikoxxxx.local (xxxx = the last 4 characters of the smart hub's MAC address (XX:XX)).<br>Note: you may have been automatically redirected to this page on mobile devices. |
| 2  | You will be asked a password. The password is the smart hub's serial number (SN:XXXXXXXXX).<br>You now get an overview of all available wireless networks.                                                                    |
| 3  | Select your preferred network for the smart hub and enter the password for this network (if applicable). The smart hub will now connect to this network and will stop broadcasting its own wifi network.                      |
|    |                                                                                                    |
| NL | De netwerkverbinding van de slimme hub instellen                                                                                                    |
| 1  | Open een webbrowser en oa naar het volgende adres: Nikoxxxx.local (xxxx = de laatste 4 karakters van                                                                                                    |

Na mobilných zariadeniach sa automaticky otvorí webový portál Smart Hubu.

- het MAC-adres van de slimme hub (XXXX)).

   Opmerking: op mobiele apparaten word je mogelijk automatisch naar deze pagina gestuurd.

   2
   Je zal een wachtwoord moeten invoeren. Dat wachtwoord is het serienummer van de slimme hub (SN:XXXXXXXX).

   3
   Selecteer een netwerk naar keuze voor de slimme hub en voer het wachtwoord voor dit netwerk in (indien van toepassing).

   3
   Selecteer een netwerk naar keuze voor de slimme hub en voer het wachtwoord voor dit netwerk in (indien van toepassing).

   De slimme hub maakt verbinding met dit netwerk en stopt met het uitzenden van zijn eigen wifinetwerk.

   FR Configurer la connexion réseau du hub intelligent

   1
   Ouvrez un navigateur Web et accédez à l'adresse suivante : Nikoxxx.local (xxx = les 4 derniers caractères des adresses MAC du hub intelligent (XX:XX).
- acteres des adresses MAC du hub intelligent (XXXX)). Remarque : vous avez peut-être été redirigé automatiquement vers cette page sur les appareils mobiles.
- 2 Vous devez entrer un mot de passe. Le mot de passe est le numéro de série du hub intelligent (SN :XXXXXXXXXX). Vous avez maintenant un aperçu de tous les réseaux sans fil disponibles.
- 3 Sélectionnez votre réseau préféré pour le hub intelligent et entrez le mot de passe pour ce réseau (le cas échéant). Le hub intelligent se connectera désormais à ce réseau et cessera d'annoncer son propre réseau WiFi.

| DE  | Einstellung der Netzwerkverbindung des intelligenten Hubs                                                                                                    |
|-----|----------------------------------------------------------------------------------------------------|
| 1   | Öffnen Sie einen Webbrowser und gehen Sie zu folgender Adresse: Nikoxxxx.local (xxxx = die letzten 4<br>Zeichen der MAC-Adresse des intelligenten Hubs (XXXXX)).<br>Hinweis: Bei Mobilgeräten wurden Sie eventuell automatisch auf diese Seite weitergeleitet.                          |
| 2   | Sie werden um die Eingabe eines Passworts gebeten. Das Passwort ist die Seriennummer des intelli-<br>genten Hubs (SN:XXXXXXXXXX).<br>Sie bekommen nun eine Übersicht all Ihrer verfügbaren drahtlosen Netzwerke.                                                                        |
| 3   | Wählen Sie Ihr bevorzugtes Netzwerk für den intelligenten Hub und geben Sie das Passwort für dieses<br>Netzwerk ein (falls zutreffend).<br>Der intelligente Hub wird eine Verbindung zu diesem Netzwerk herstellen und die Ausstrahlung seines<br>eigenen<br>WLAN-Netzwerks einstellen. |
| DA  |                                                                                                    |
| DA  | Indstilling af smart nubbens netværksforbindelse                                                                                                    |
| 1   | Abn en webbrowser og gå til følgende adresse: Nikoxxxx.local (xxxx = de sidste fire tegn i smart hubbens MAC adresse (XX:XX)).<br>Bemærk: På mobile enheder bliver du muligvis automatisk omdirigeret til denne side.                                                                   |
| 2   | Du vil blive bedt om en adgangskode. Adgangskoden er smart hubbens serienummer<br>(SN:XXXXXXXXX).<br>Du vil nu få et overblik over alle de tilgængelige trådløse netværker.                                                                                                    |
| 3   | Vælg dit foretrukne netværk til smart hubben, og indfør adgangskoden til dette netværk (hvis relevant).<br>Smart hubben vil nu oprette forbindelse til dette netværk og ophøre med at udsende sit eget<br>WI-FI-netværk.                                                                |
| SV  | Ställ in gatewayens nätverksanslutning                                                                                                    |
| 1   | Öppna en webbläsare och gå till följande adress: Nikoxxx.local (xxxx = de sista 4 tecknen i gateway-<br>ens MAC-adress (XX:XX)).<br>Obs: du kan bli automatiskt omdirigerad till denna sida på mobila enheter.                                                                          |
| 2   | Du blir ombedd att ange ett lösenord. Lösenordet är gatewayens serienummer (SN:XXXXXXXXX).<br>Du får nu en översikt över alla tillgängliga trådlösa nätverk.                                                                                                    |
| 3   | Välj önskat nätverk för gatewayen och ange lösenordet för detta nätverk (om tillämpligt).<br>Gatewayen ansluter nu till detta nätverk och slutar sända sitt eget<br>WiFi-nätverk.                                                                                                    |
| 110 |                                                                                                    |
| NO  | Innstilling av smarthubens nettverkstilkobling                                                                                                    |
| 1   | Apne en nettleser og gå til følgende adresse: Nikoxox.local (xxxx = de siste fire tegnene i smarthubens<br>MAC-adresse (XX:XX)).<br>Obs! Du kan ha blitt automatisk omdirigert til denne siden på mobilenheter.                                                                         |
| 2   | Du blir bedt om å oppgi et passord. Passordet er smarthubens serienummer (SN: <b>XXXXXXXXXX)</b> .<br>Du får nå en oversikt over alle tilgjengelige trådløse nettverk.                                                                                                    |
| 3   | Velg foretrukket nettverk for smarthuben, og skriv inn passordet for dette nettverket (hvis aktuelt).<br>Smarthuben kobles nå til dette nettverket, og stopper å sende over sitt eget<br>Wi-Fi-nettverk                                                                                 |
| IT  | Impostazione della connessione di rete dello smart hub                                                                                                    |
| 1   | Apri un browser web e vai al seguente indirizzo: Nikoxxxx.local (xxxx = gli ultimi 4 caratteri dell'indirizzo<br>MAC dello smart hub (XX:XX)).<br>Ndra: potracti assara stato reindirizzato automaticamente su questa pagina sui dispositivi mobili                                     |
| 2   | Ti sarà richiesta una password. La password è il numero di serie dello smart hub (SN: <b>XXXXXXXXX)</b> .<br>È ora possibile ottenere una panoramica di tutte le reti wireless disponibili.                                                                                             |
| 3   | Seleziona la tua rete preferita per lo smart hub e inserisci la password per questa rete (se applicabile).<br>Lo smart hub ora si connetterà a questa rete e interromperà la trasmissione della propria<br>rete wifi.                                                                   |
| DI  | Lictoria poloczonia sieciowago intoligentasi controli                                                                                                    |
| 1   | Ostawianie porączemia sreciowego inteligentnej centrali<br>Otwórz przeglądarkę internetową i wprowadź następujący adres: Nikoxxxx.local (xxxx = ostatnie 4 znaki<br>adresu MAC intelicentnej centrali (XX;XX).                                                                          |
| 2   | Uwaga: na urządzeniach mobilnych może nastąpić automatyczne przekierowanie na tę stronę.<br>Należy wprowadzić hasło. Hasło to numer seryjny inteligentnej centrali (NS:XXXXXXXXX).                                                                                                    |
| 0   | Teraz zobaczysz przegląd wszystkich dostępnych sieci bezprzewodowych.                                                                                                    |
| 3   | wypierz preferowaną siec dla inteligentnej centrali i wprowadz hasło do tej sieci (jeśli ma zastosowan-<br>ie).<br>Inteligentna centrala połączy się teraz z tą siecią i przestanie transmitować własną<br>sieć Wi-Fi.                                                                  |
| ek- | Nactavania sistaváho principnia Creat Luku                                                                                                    |
|     |                                                                                                    |
| I   | utvorte internetovy premiadac a chodre na nasledujúcu adresu: Nikoxxxx.local (xxxx = 4 posledné<br>znaky MAC adresy Smart Hubu (XX:XX)).<br>Poznámka: mobilné zariadenia vás automaticky presmerujú na túto stránku.                                                                    |
| 2   | Budete vyžiadaný zadať heslo. Heslo je sériové číslo Smart Hubu (SN: <b>XXXXXXXXXX)</b> .<br>Zobrazí sa prehľad všetkých dostupných bezdrôtových sietí.                                                                                                    |
| 3   | Vyberte preferovanú sieť pre Smart Hub a zadajte heslo pre túto sieť (ak je to potrebné).<br>Smart Hub sa teraz pripojí k teito sieti a prestane vysielať svoju vlastnú                                                                                                    |

Wi-Fi sieť.

## Step 4 (optional)

# EN Manually create an all off/all on routine

When the smart hub has not been configured yet (see § Configuration), you can manually program an all off/all on routine. This routine can be started (and stopped) with a wireless switch with two buttons (410-00001) or four buttons (410-00002) and can be used to switch on or off all outputs that are connected to connected single or double switches (551-721x1 or 551-721x2), connected dimmers (551-722x1) and/or connected switching socket outlets (170-33x05). This manually configured routine will be erased once you configure the smart hub (see § Configuration).

| Step | Action                                                                                                    | Duration        | LED |                       |
|------|----------------------------------------------------------------------------------------------------|-----------------|-----|-----------------------|
| 1    | Press the programming button on the smart hub                                                                 | press<br><1,6 s | *   | blue LED flashing     |
| 2    | Press the button you want to use to start/stop the rou-<br>tine on the wireless switch 410-00001 or 410-00002 | press<br><1,6 s | •   | blue LED on for 4 sec |
| 3    | Press any button on the connected switch, dimmer or<br>socket outlet you want to control.                     | press<br><1,6 s | •   | blue LED on for 4 sec |
| 4    | Repeat step 3 for all the connected devices you want to control in the routine.                               | press<br><1,6 s | •   | blue LED on for 4 sec |
| 5    | Press the programming button on the smart hub to save your new routine                                        | press<br><1,6 s |     |                       |

## NL Handmatig een alles-uit/alles-aanroutine creëren

Wanneer de slimme hub nog niet geconfigureerd is (zie § Configuratie), kun je handmatig een alles-uit/alles-aanroutine programmeren. Die routine kan gestart (en gestopt) worden met een draadloze schakelaar met twee (410-00001) of vier knoppen (410-00002), en kan gebruikt worden voor het aan- of uitschakelen van alle uitgangen die aangesloten zijn op geconnecteerde enkelvoudige of tweevoudige schakelaars (551-721x1 or 551-721x2), geconnecteerde dimmers (551-722x1) en/of geconnecteerde schakelbare wandcontactdozen (170-33x05). Deze handmatig geconfigureerde routline wordt gewist wanneer je de slimme hub configureert (zie § Configuratie).

| Stap | Actie                                                                                                    | Duur            | Led |                             |
|------|----------------------------------------------------------------------------------------------------|-----------------|-----|-----------------------------|
| 1    | Druk op de programmeerknop van de slimme hub                                                                                   | press<br><1,6 s | *   | blauwe led knippert         |
| 2    | Druk op de draadloze schakelaar 410-00001 of 410-<br>00002 op de knop die je wil gebruiken om de routine<br>te starten/stoppen | press<br><1,6 s | •   | blauwe led brandt<br>4 sec. |
| 3    | Druk op een willekeurige knop van de geconnecteerde<br>schakelaar, dimmer of wandcontactdoos die je wil<br>bedienen.           | press<br><1,6 s | •   | blauwe led brandt<br>4 sec. |
| 4    | Herhaal stap 3 voor alle verbonden toestellen die je in de routine wil bedienen.                                               | press<br><1,6 s | •   | blauwe led brandt<br>4 sec. |
| 5    | Druk op de programmeerknop van de slimme hub om<br>je nieuwe routine op te slaan                                               | press<br><1,6 s |     |                             |

# FR Créer manuellement une routine tout allumé / tout éteint Si le hub intelligent n'a pas encore été configuré (voir § Configuration), vous pouvez programmer manuellement une routine tout allumé / tout éteint. Cette routine peut être démarrée (et arrêtée) avec un interrupteur sans fil à deux (410-00001) ou quatre boutons (410-00002) et peut être utilisée pour activer ou désactiver toutes les sorties qui sont connectées à des commutateurs connectées somples ou doubles (551-721x1 or 551-721x2), des variateurs connectés (551-722x1) et / ou des prises de courant connectées commutables (170-33x05). Cette routine onfigurée manuellement ser affacée une fois que vous aurez configuré le hub intelligent (voir § Configuration). Étape Action Durée LED 1 Pressez le bouton de grogrammation du hub intelligent Arresse Arresse

| Ι | Pressez le bouton de programmation du nub intelligent                                                                                         | <pre>press &lt;1,6 s</pre> | × | la LED bleue clignote          |
|---|----------------------------------------------------------------------------------------------------|----------------------------|---|--------------------------------|
| 2 | Appuyez sur le bouton que vous souhaitez utiliser pour<br>démarrer / arrêter la routine sur le commutateur sans<br>fil 410-00001 ou 410-00002 | Press<br><1,6 s            | • | la LED bleue clignote<br>4 sec |
| 3 | Appuyez sur n'importe quel bouton de l'interrupteur, du variateur ou de la prise de courant connecté que vous souhaitez contrôler.            | Press<br><1,6 s            | • | la LED bleue clignote<br>4 sec |
| 4 | Répétez l'étape 3 pour tous les appareils connectés<br>que vous souhaitez contrôler dans la routine.                                          | press<br><1,6 s            | • | la LED bleue clignote<br>4 sec |
| 5 | Pressez le bouton de programmation du hub intelligent<br>pour enregistrer votre nouvelle routine                                              | press<br><1,6 s            |   |                                |

# DE Manuelles Erstellen der Alles-aus-/Alles-ein-Routine

Wenn der intelligente Hub noch nicht konfiguriert wurde (siehe § Konfiguration), können Sie manuell eine Alles-aus/ Alles-ein-Routine programmieren. Diese Routine kann über einen drahtlosen Schalten mit zwei (410-00001) oder vier Tasten (410-00002) gestartet (und gestoppt) werden und dazu verwendet werden, alle Ausgänge, die mit angeschlossenen Einfach- oder Doppelschaltern (551-721x1 oder 551-721x2), angeschlossenen Dimmern (551-722x1) und/oder angeschlossene schaltbare Wandsteckdosen (170-33x05) verbunden sind, ein- oder auszuschalten. Diese manuell konfigurierte Routine wird gelöscht, sobald Sie den intelligenten Hub konfigurieren (siehe § Konfinuration)

| manue   | manueli konligurierte Routine wird geloscht, sobald Sie den intelligenten Hub konligurieren (siene § Konliguration). |                                                                                                |                                              |       |                 |     |                                   |
|---------|----------------------------------------------------------------------------------------------------|------------------------------------------------------------------------------------------------|----------------------------------------------|-------|-----------------|-----|-----------------------------------|
| Schritt |                                                                                                    | Aktion                                                                                         |                                              | Dauer |                 | LED |                                   |
| 1       | Drücken                                                                                                    | Sie die Programmiertaste auf<br>en Hub                                                         | dem intelligent-                             |       | press<br><1,6 s | À   | blaue LED blinkt                  |
| 2       | Drücker<br>die Rout                                                                                                  | n Sie auf die Taste, die Sie nur<br>ine auf dem drahtlosen Scha<br>oder 410-00002 zu starten/s | tzen wollen, um<br>Iter 410-00001<br>stoppen |       | press<br><1,6 s | •   | blaue LED leuchtet 4<br>Sek. lang |
| 3       | Drücken<br>senen Ta                                                                                                  | Sie eine beliebige Taste auf o<br>astschalter, dem Dimmer oder<br>den/die Sie steuern möch     | lem angeschlos-<br>r der Steckdose,<br>ten.  |       | press<br><1,6 s |     | blaue LED leuchtet 4<br>Sek. lang |
| 4       | Wieder<br>Geräte,                                                                                                    | holen Sie Schritt 3 für alle an<br>die Sie mit dieser Routine ste                              | geschlossenen<br>euern möchten.              |       | press<br><1,6 s | •   | blaue LED leuchtet 4<br>Sek. lang |
| 5       | Drücken<br>en                                                                                                    | Sie die Programmiertaste auf<br>Hub, um Ihre neue Routine zu                                   | dem intelligent-<br>I speichern              |       | press<br><1,6 s |     |                                   |

## DA Opret en sluk alt/tænd alt rutine manuelt

Når smart hubben endnu ikke er konfigureret (se § Konfiguration), kan du manuelt programmere en sluk alt/tænd alt nutine. Denne rutine kan startes (og stoppes) med en trådløs kontakt med to knapper (410-00001) eller fire knapper (410-00002), og den kan anvendes til at tænde og slukke alle udgange, der er forbundet til enkelt- eller dobbeltkontakter (551-721xt eller 551-721x2), forbundne dæmpere (551-722x1) og/eller smarte stikkontakter, der kan tændes og slukkes (170-33x05). Denne manuelt konfigurerede rutine vil blive slettet, når du konfigurerer smart hubben (se § Konfiguration).

| Trin | Programmering                                                                                                    | Varighed        | LED |                              |
|------|----------------------------------------------------------------------------------------------------|-----------------|-----|------------------------------|
| 1    | Tryk på programmeringstrykket på smart hubben                                                                                     | press<br><1,6 s | *   | Blå LED blinker              |
| 2    | Tryk på den knap på den trådløse afbryder 410-00001<br>eller 410-00002, du ønsker at anvende til at starte/<br>stoppe rutinen med | press<br><1,6 s | •   | Blå LED lyser i fire<br>sek. |
| 3    | Tryk på den knap på den smarte enkeltkontakt,<br>dæmper eller stikkontakt, du ønsker at betjene.                                  | press<br><1,6 s | •   | Blå LED lyser i fire<br>sek. |
| 4    | Gentag trin 3 for alle de forbundne enheder, du ønsker<br>at betjene i denne rutine.                                              | press<br><1,6 s | •   | Blå LED lyser i fire<br>sek. |
| 5    | Tryk på programmeringstrykket på smart hubben for et gemme din nye rutine                                                         | press<br><1,6 s |     |                              |

## SV Skapa en allt av/allt på-rutin manuellt

När gatewayen ännu inte har blivit konfigurerad (se § Konfiguration), kan du manuellt programmera en allt av/ allt på-rutin. Den här rutinen kan startas (och stoppas) med en trådlös brytare med två knappar (410-00001) eller fyra knappar (410-00002) och kan användas till att slå på eller stänga av alla utgångar som är kopplade till anslutna enkel- eller dubbelbrytare (551-721x1 eller 551-721x2), smarta dimmerkontroller (551-722x1) och/eller fjärrstyrda eluttag (170-33x05). Den här manuellt konfigurerade rutinen raderas när du väl konfigurerar gatewayen (se § Konfiguration).

| 100 31 | c 3 romgulation).                                                                                                    |                 |     |                        |  |  |  |
|--------|----------------------------------------------------------------------------------------------------|-----------------|-----|------------------------|--|--|--|
| Steg   | Åtgärd                                                                                                    | Varaktighet     | LED |                        |  |  |  |
| 1      | Tryck på gatewayens programmeringsknapp                                                                                 | press<br><1,6 s | *   | blå LED blinkar        |  |  |  |
| 2      | Tryck på knappen du vill använda för att starta/stoppa<br>rutinen på den trådlösa brytaren 410-00001 eller<br>410-00002 | Press<br><1,6 s | •   | blå LED lyser i 4 sek. |  |  |  |
| 3      | Tryck på valfri knapp på den anslutna brytare, den<br>dimmer eller det eluttag du vill styra.                           | press<br><1,6 s | •   | blå LED lyser i 4 sek. |  |  |  |
| 4      | Upprepa steg 3 för alla anslutna enheter som du vill<br>styra i rutinen.                                                | press<br><1,6 s | •   | blå LED lyser i 4 sek. |  |  |  |
| 5      | Tryck på gatewayens programmeringsknapp för att<br>spara din nya rutin                                                  | press<br><1,6 s |     |                        |  |  |  |

## NO Opprett manuelt en rutine for alle av / alle på

Selv om smarthuben ikke er konfigurert ennå (se § Konfigurasjon), kan du programmere manuelt en rutine for alle av / alle på. Denne rutinen kan startes (og stoppes) med en trådløs bryter med to knapper (410-00001) eller fire knapper (410-00002), og kan brukes til å slå på eller av alle utganger som er tilkoblet enkle eller doble tilkoblingsbrytere (551-721x1 eller 551-721x2), tilkoblede dimmere (551-722x1) og/eller tilkoblede smart-stikkontakter (170-33x05). Denne manuelt konfigurerte rutinen slettes når du konfigurerer smarthuben (se § Konfigurasjon).

| Trinn | Tiltak                                                                                                    | Varighet        | LED |                             |  |  |  |  |
|-------|----------------------------------------------------------------------------------------------------|-----------------|-----|-----------------------------|--|--|--|--|
| 1     | Trykk på smarthubens programmeringsknapp                                                                           | press<br><1,6 s | *   | blå LED-lampe<br>blinker    |  |  |  |  |
| 2     | Trykk på knappen du vil bruke for å starte/stoppe<br>rutinen på den trådløse bryteren 410-00001 eller<br>410-00002 | Press<br><1,6 s | •   | blå LED-lampe på<br>i 4 sek |  |  |  |  |
| 3     | Trykk på knappen til den tilkoblede bryteren, dimmeren eller stikkontakten du vil styre.                           | press<br><1,6 s | •   | blå LED-lampe på<br>i 4 sek |  |  |  |  |
| 4     | Gjenta trinn 3 for alle tilkoblede enheter du vil styre i rutinen.                                                 | press<br><1,6 s | •   | blå LED-lampe på<br>i 4 sek |  |  |  |  |
| 5     | Trykk på smarthubens programmeringsknapp for å<br>lagre den nye rutinen                                            | press<br><1,6 s |     |                             |  |  |  |  |

## T Manually create an all off/all on routine

When the smart hub has not been configured yet (see § Configuration), you can manually program an all off/all on routine. This routine can be started (and stopped) with a wireless switch with two buttons (410-00001) or four buttons (410-00002) and can be used to switch on or off all outputs that are connected to connected single or double switches (551-721x1 or 551-721x2), connected dimmers (551-722x1) and/or connected switching socket outlets (170-33x05). This manually configured routine will be erased once you configure the smart hub (see § Configuration).

| (110.0 | (110 coxed). The manually configured reduite will be crueba cree year configure are critical fuel (coc 3 configuration). |                 |     |                       |  |  |  |  |
|--------|----------------------------------------------------------------------------------------------------|-----------------|-----|-----------------------|--|--|--|--|
| Step   | Action                                                                                                    | Duration        | LED |                       |  |  |  |  |
| 1      | Press the programming button on the smart hub                                                                            | press<br><1,6 s | *   | blue LED flashing     |  |  |  |  |
| 2      | Press the button you want to use to start/stop the rou-<br>tine on the wireless switch 410-00001 or 410-00002            | press<br><1,6 s | •   | blue LED on for 4 sec |  |  |  |  |
| 3      | Press any button on the connected switch, dimmer or socket outlet you want to control.                                   | press<br><1,6 s | •   | blue LED on for 4 sec |  |  |  |  |
| 4      | Repeat step 3 for all the connected devices you want to control in the routine.                                          | press<br><1,6 s | •   | blue LED on for 4 sec |  |  |  |  |
| 5      | Press the programming button on the smart hub to save your new routine                                                   | press<br><1,6 s |     |                       |  |  |  |  |

PL Ręcznie utwórz rutynową procedurę wyłączenia/ włączenia wszystkiego

Jeśli inteligentna centrala nie została jeszcze skonfigurowana (patrz § Konfiguracja), można ręcznie zaprogramować rutynową procedurę włączenia/wyłączenia wszystkiego. Tę procedurę można uruchomić (i zatrzymać) za pomocą przełącznika bezprzewodowego z dwoma przyciskami (410-00001) lub czterema przyciskami (410-00002) i można jej użyć do włączenia lub wyłączenia wszystkich wyjść podłączonych do podłączonych pojedynczych lub podwójnych przełączników (551-721x1 lub 551-721x2), podłączonych ściemniaczy (551-722x1) i/lub podłączonych gniazdek przełączających (170-33x05). Ta ręcznie skonfigurowana rutynowa procedura zostanie usunięta po skonfigurowaniu inteligentnej centrali (patrz § Konfiguracja).

| lincongo | intengenand contrait (praz 3 roningenada).                                                                                                    |                 |     |                                                  |  |  |  |
|----------|----------------------------------------------------------------------------------------------------|-----------------|-----|--------------------------------------------------|--|--|--|
| Krok     | Działanie                                                                                                    | Czas trwania    | LED |                                                  |  |  |  |
| 1        | Naciśnij przycisk programowania na inteligentnej<br>centrali                                                                                        | press<br><1,6 s | *   | niebieska dioda LED<br>miga                      |  |  |  |
| 2        | Naciśnij przycisk, którego chcesz użyć, aby uruchomić/<br>zatrzymać rutynową procedurę na przełączniku bez-<br>przewodowym 410-00001 lub 410-00002. | Press<br><1,6 s | •   | niebieska dioda<br>LED świeci przez 4<br>sekundy |  |  |  |
| 3        | Naciśnij dowolny przycisk na podłączonym przełączni-<br>ku, ściemniaczu lub gniazdku, którym chcesz sterować.                                       | Press<br><1,6 s | •   | niebieska dioda<br>LED świeci przez 4<br>sekundy |  |  |  |
| 4        | Powtórz krok 3 dla wszystkich podłączonych urządzeń,<br>którymi chcesz sterować w rutynowej procedurze.                                             | Press<br><1,6 s | •   | niebieska dioda<br>LED świeci przez 4<br>sekundy |  |  |  |
| 5        | Naciśnij przycisk programowania na inteligentnej<br>centrali, aby zapisać nową rutynową procedurę.                                                  | press<br><1,6 s |     |                                                  |  |  |  |

## SK Manuálne vytvorte príkaz všetko VYP/ZAP

Ak Smart Hub ešte nebol nakonfigurovaný (pozrite si odsek Konfigurácia), môžete manuálne naprogramovať prikaz všetko VVP/ZAP. Tento prikaz je možné spusití (a zastaviť) pomocou bezdrótového spinača s dvomi tlačidlovými bodmi (410-00001) alebo štyrmi tlačidlovými bodmi (410-00002) a je možné ho použiť na vypnutie alebo zapnutie všetkých výstupov, ktoré sú pripojené k zapojeným jednoduchým alebo dvojitým spinačom – zapojené (551-721x1) alebo 551-721x2), zapojeným stmievačom (551-722x1) a/alebo zapojeným spinateľným zásuvkám (170-33x05). Tento manuálne nakonfigurovaný prikaz sa vymaže po nakonfigurovaní Smart Hubu (pozrite si odsek Konfigurácia).

| Krok | Akcia                                                                                                    | Trvanie         | LED |                                           |
|------|----------------------------------------------------------------------------------------------------|-----------------|-----|-------------------------------------------|
| 1    | Stlačte programovacie tlačidlo na Smart Hube                                                                                  | press<br><1,6 s | *   | modrá LED kontrolka<br>bliká              |
| 2    | Stlačte tlačidlo, ktoré chcete použiť na spustenie/<br>zastavenie príkazu na bezdrôtovom spínači 410-00001<br>alebo 410-00002 | Press<br><1,6 s | •   | modrá LED kontrolka<br>ZAP na dobu 4 sek. |
| 3    | Stlačte ktorékoľvek tlačidlo na zapojenom spínači, stmie-<br>vači alebo zásuvke, ktoré chcete ovládať týmto prikazom.         | press<br><1,6 s | •   | modrá LED kontrolka<br>ZAP na dobu 4 sek. |
| 4    | Zopakujte krok č. 3 pre všetky zapojené zariadenie,<br>ktoré chcete ovládať týmto príkazom.                                   | press<br><1,6 s | •   | modrá LED kontrolka<br>ZAP na dobu 4 sek. |
| 5    | Stlačením programovacieho tlačidla na Smart Hube<br>uložíte svoj nový príkaz                                                  | press<br><1,6 s |     |                                           |
|      |                                                                                                    |                 |     |                                           |

# Configuration

Configuratie / Configuration / Konfiguration / Konfiguration / Konfiguration / Konfigurasjon / Configurazione / Konfiguracja / Konfigurácia

| EN | To add wireless or connected devices and configure the Niko Home Control system,<br>please download and follow the instructions in the Niko Home Control programming<br>software or Niko Home app.                                          |
|----|----------------------------------------------------------------------------------------------------|
| NL | Om draadloze of ingeplugde toestellen toe te voegen en het Niko Home Control systeem<br>te configureren, download en volg de instructies in de Niko Home Control programmeer-<br>software of de Niko Home app                               |
| FR | Pour ajouter des périphériques sans fil ou connectés et configurer le système Niko Home<br>Control, veuillez télécharger et suivre les instructions du logiciel de programmation Niko<br>Home Control ou de l'appli Niko Home.              |
| DE | Um drahtlose oder verbundene Geräte hinzuzufügen und das Niko Home Control-System<br>zu konfigurieren, laden Sie sich bitte die Anleitung in der Niko Home Control-Programmi-<br>ersoftware oder Niko Home-App herunter und befolgen diese. |
| DA | For at tilføje trådløse eller smarte enheder og konfigurere Niko Home Control-systemet,<br>bedes du hente og følge instruktionerne i Niko Home Control-programmet eller Niko<br>Home-appen.                                                 |
| SV | För att lägga till trådlösa eller anslutna enheter och konfigurera Niko Home Control-sys-<br>temet ska du ladda ner och följa anvisningarna i Niko Home Control-programmeringspro-<br>gramvaran eller Niko Home-appen                       |
| NO | Når du skal legge til trådløse- eller tilkoblede enheter og konfigurere Niko Home Con-<br>trol-systemet: Last ned og følg instruksjonene i Niko Home Controls programmeringspro-<br>gramvare eller Niko Home-appen                          |
| IT | Per aggiungere dispositivi wireless o connessi e configurare il sistema Niko Home Control,<br>scarica e segui le istruzioni nel software di programmazione Niko Home Control o nell'app<br>Niko Home                                        |
| PL | Aby dodać bezprzewodowe lub podłączone urządzenia i skonfigurować system Niko Home<br>Control, pobierz oprogramowanie do programowania Niko Home Control lub aplikację Niko<br>Home i postępuj zgodnie z instrukcjami.                      |
| SK | Ak chcete pridať bezdrôtové alebo zapojené zariadenia a nakonfigurovať systém Niko<br>Home Control, stiahnite si programovací softvér Niko Home Control alebo aplikáciu Niko<br>Home a postupujte podľa príslušných pokynov.                |

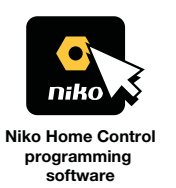

Download: www.niko.eu/article/550-99102 (Windows) www.niko.eu/article/550-99202 (Mac)

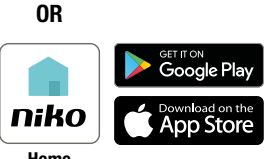

Consult guide.niko.eu for more information about the installation.

# Control

| <u>∕</u>! 230 V → ON

Bediening / Utilisation / Gebrauch / kontrollere / Kontrollera / Bruk / Uso / Użycie Bežné

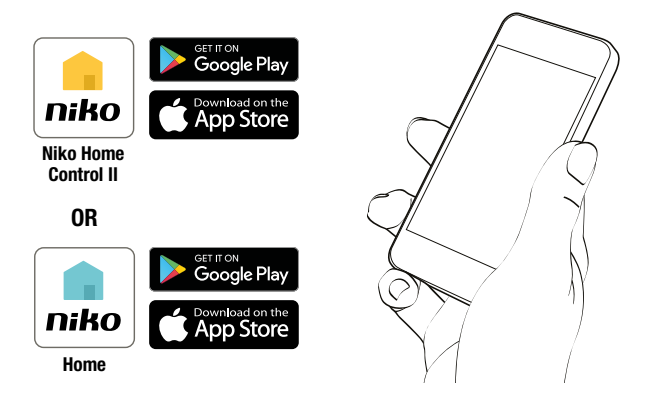

# LED behaviour

<u>∕</u>! 230 V → ON

Ledgedrag / Comportement des LED / LED-Verhalten / LED funktioner / LED-funktioner / LED-funksjon / Comportamento del LED / Zachowanie LED / LED signalizácia

|                         |   | EN                                                                                                    |                                                                                                   |
|-------------------------|---|----------------------------------------------------------------------------------------------------|---------------------------------------------------------------------------------------------------|
| Green LED flashing      | * | The smart hub is connected to<br>your home network but has no<br>internet connection                                          | See § Troubleshooting $> 2$ in this manual                                                        |
| Green LED continuous on | • | The smart hub has started up and is connected to the internet                                                                 | Your smart hub is working fine and your instal-<br>lation can be controlled remotely with the app |
| Red LED<br>flashing     | * | The smart hub is not connected to<br>your home network and is trying<br>to reconnect (if a network was<br>already configured) | See § Troubleshooting > 1 in this manual                                                          |
| Red LED continuous on   | • | The smart hub is malfunctioning                                                                                               | Contact Niko customer services                                                                    |
| Blue LED flashing       | * | The smart hub is getting ready for<br>a manually programmed all off/all<br>on routine                                         | See § Installation > Step 4 in this manual                                                        |
|                         |   | The smart hub is getting ready for a reset                                                                                    | See § Reset in this manual                                                                        |
| Blue LED<br>breathing   | ٥ | The smart hub is starting up or upgrading                                                                                     | Wait until the LED has stopped flashing.<br>Do not cut the power                                  |
| Blue LED continuous on  | • | The smart hub is being reset                                                                                                  | See § Reset in this manual                                                                        |
| LED off                 |   | There is no mains voltage                                                                                                    | Check the mains voltage                                                                           |
|                         |   | The smart hub or its power supply is faulty                                                                                   | If the problem persists, contact Niko customer services                                           |
|                         |   | NL                                                                                                    |                                                                                                   |
| Groene led<br>knippert  | * | De slimme hub is verbonden met<br>je thuisnetwerk maar niet met<br>het internet                                               | Zie § Probleemoplossing > 2 in deze handleiding                                                   |
| Oreans lad              |   | De allassa huk is secondad as is                                                                                              | In all serves have a serve and the last a last all started by the last a                          |

| Groene led<br>brandt continu | • | De slimme hub is opgestart en is<br>verbonden met het internet                                                                                           | Je slimme hub werkt prima en je installatie kan<br>met de app vanop afstand bediend worden |
|------------------------------|---|----------------------------------------------------------------------------------------------------|--------------------------------------------------------------------------------------------|
| Rode led<br>knippert         | * | De slimme hub is niet verbonden<br>met je thuisnetwerk en probeert<br>opnieuw verbinding te maken (als<br>er reeds een netwerk geconfigu-<br>reerd werd) | Zie § Probleemoplossing > 1 in deze<br>handleiding                                         |

| Rode led<br>brandt continu           | •  | De slimme hub werkt niet                                                                                                    | Neem contact op met de Niko klantendienst                                                                                   |
|--------------------------------------|----|----------------------------------------------------------------------------------------------------|----------------------------------------------------------------------------------------------------|
| Blauwe led<br>knippert               | *  | De slimme hub maakt zich klaar<br>voor een handmatig geprogram-<br>meerde alles-uit/alles-aanroutine                                                                | Zie § Installatie > Stap 4 in deze handleiding                                                                              |
|                                      |    | De slimme hub maakt zich klaar<br>om te resetten                                                                                                    | Zie § Reset in deze handleiding                                                                                             |
| Blauwe led knip-<br>pert langzaam    | ٥  | De slimme hub is aan het opstart-<br>en of aan het upgraden                                                                                                    | Wacht tot de led niet meer knippert.<br>Onderbreek de stroomtoevoer niet                                                    |
| Blauwe led<br>brandt continu         | •  | De slimme hub wordt gereset                                                                                                    | Zie § Reset in deze handleiding                                                                                             |
| LED uit                              | •  | Er is geen netspanning                                                                                                    | Controleer de netspanning                                                                                                   |
|                                      |    | De slimme hub of de voeding<br>is defect                                                                                                    | Neem contact op met de Niko klantendienst<br>als het probleem zich blijft voordoen                                          |
|                                      |    | FR                                                                                                    |                                                                                                    |
| LED verte<br>clignotante             | *  | Le hub intelligent est connecté à<br>votre réseau domestique mais n'a<br>pas de connexion Internet                                                                  | Voir § Résolution des problèmes > 2 dans<br>ce manuel                                                                       |
| LED verte<br>allumée en<br>continu   | •  | Le hub intelligent a démarré et est<br>connecté à Internet                                                                                                    | Votre hub intelligent fonctionne correctement<br>et votre installation peut être contrôlée à<br>distance avec l'application |
| LED rouge<br>clignotante             | *  | Le hub intelligent n'est pas con-<br>necté à votre réseau domestique<br>et tente de se reconnecter (si un<br>réseau a déjà été configuré)                           | Voir § Résolution des problèmes > 1 dans<br>ce manuel                                                                       |
| LED rouge<br>allumée en<br>continu   | •  | Le hub intelligent ne fonctionne<br>pas correctement                                                                                                    | Contactez le service client de Niko                                                                                         |
| LED bleue<br>clignotante             | ×. | Le hub intelligent se prépare pour<br>une routine tout éteint / tout al-<br>lumé programmée manuellement                                                            | Voir § Installation > Étape 4 dans ce manuel                                                                                |
|                                      |    | Le hub intelligent se prépare à<br>une réinitialisation                                                                                                    | Voir § réinitialisation dans ce manuel                                                                                      |
| LED bleue<br>pulsante                | ٢  | Le hub intelligent est en cours de<br>démarrage ou de mise à niveau                                                                                                 | Attendez que la LED cesse de clignoter.<br>Ne coupez pas l'alimentation.                                                    |
| LED bleue<br>allumée en<br>continu   | •  | Le hub intelligent est en cours de<br>réinitialisation                                                                                                    | Voir § réinitialisation dans ce manuel                                                                                      |
| LED éteinte                          | •  | Il n'y a pas de tension réseau                                                                                                    | Vérifiez la tension réseau                                                                                                  |
|                                      |    | Le hub intelligent ou son alimen-<br>tation est défectueux                                                                                                    | Si le problème persiste, veuillez contacter le<br>service clients de Niko                                                   |
|                                      |    | DE                                                                                                    |                                                                                                    |
| Grüne LED<br>blinkt                  | *  | Der intelligente Hub ist mit Ihrem<br>Heimnetzwerk verbunden, hat<br>aber keine Internetverbindung                                                                  | Siehe § Problemsuche & -lösung > 2 in<br>dieser Bedienungsanleitung                                                         |
| Grüne LED<br>leuchtet dau-<br>erhaft | •  | Der intelligente Hub wurde<br>gestartet und ist mit dem Internet<br>verbunden                                                                                       | Ihr intelligenter Hub funktioniert einwandfrei<br>und Ihre Installation kann per App fernbedient<br>werden                  |
| Rote LED<br>blinkt                   | *  | Der intelligente Hub ist nicht mit<br>Ihrem Heimnetzwerk verbunden<br>und versucht, eine Verbindung<br>aufzubauen (wenn bereits ein<br>Netzwerk konfiguriert wurde) | Siehe § Problemsuche & -lösung > 1 in<br>dieser Bedienungsanleitung                                                         |
| Rote LED<br>leuchtet dau-<br>erhaft  | •  | Der intelligente Hub zeigt eine<br>Fehlfunktion                                                                                                    | Kontaktieren Sie den Niko-Kundendienst                                                                                      |
| Blaue LED<br>blinkt                  | ١  | Der intelligente Hub bereitet sich<br>auf eine manuell programmierte<br>Alles-aus/Alles-ein-Routine vor                                                             | Siehe § Installation > Schritt 4 in dieser<br>Bedienungsanleitung                                                           |
|                                      |    | Der intelligente Hub kann nun<br>zurückgesetzt werden                                                                                                    | Siehe § Zurücksetzen in dieser Bedienung-<br>sanleitung                                                                     |
| Blaue LED blinkt<br>langsam          | ٥  | Der intelligente Hub wird gestartet<br>und aktualisiert                                                                                                    | Warten Sie, bis die LED nicht mehr blinkt.<br>Lösen Sie den Hub nicht von der Stromzufuhr                                   |
| Blaue LED<br>leuchtet dau-<br>erhaft | •  | Der intelligente Hub wird zurück-<br>gesetzt                                                                                                    | Siehe § Zurücksetzen in dieser Bedienung-<br>sanleitung                                                                     |
| LED aus                              | •  | Es liegt keine Netzspannung vor                                                                                                    | Überprüfen Sie die Netzspannung                                                                                             |
|                                      |    | Der intelligente Hub oder sein<br>Netzteil ist fehlerhaft                                                                                                    | Sollte das Problem weiterhin bestehen, neh-<br>men Sie Kontakt zum Niko-Kundendienst auf                                    |
|                                      |    | DA                                                                                                    |                                                                                                    |
| Grøn LED<br>blinker                  | *  | Smart hubben er forbundet til dit<br>hjemmenetværk, men den har<br>ikke internetforbindelse                                                                         | Se § Fejlfinding > 2 i denne manual                                                                                         |
| Grøn LED<br>lyser konstant           | •  | Smart hubben er startet, og den er<br>forbundet til internettet                                                                                                    | Din smart hub fungerer godt, og din installation<br>kan fjernstyres med appen                                               |
| Rød LED<br>blinker                   | *  | Smart hubben er ikke forbundet til<br>dit hjemmenetværk, og den prøver<br>at oprette forbindelse igen (hvis et<br>netværk allerede er konfigureret)                 | Se § Fejlfinding > 1 i denne manual                                                                                         |

| Rød LED<br>lvser konstant               |   | Smart hubben fungerer ikke<br>korrekt                                                                                             | Kontakt Niko customer services                                                                                   |
|-----------------------------------------|---|----------------------------------------------------------------------------------------------------|----------------------------------------------------------------------------------------------------|
| Blå LED<br>blinker                      | * | Smart hubben gør sig klar til en<br>manuelt programmeret sluk alt/                                                                | Se § Installation > Trin 4 i denne manual                                                                        |
|                                         |   | tænd alt rutine<br>Smart hubben gør sig klar til en                                                                               | Se § Nulstilling i denne manual                                                                                  |
| Blå LED blinker                         | ٢ | Smart hubben starter eller<br>opdaterer                                                                                           | Vent indtil LED er holdt op med at blinke.<br>Slå ikke strømmen fra                                              |
| Blå LED<br>Ivser konstant               | • | Smart hubben bliver nulstillet                                                                                                    | Se § Nulstilling i denne manual                                                                                  |
| LED slukket                             | • | Der er ingen spænding                                                                                                    | Kontroller spændingen                                                                                            |
|                                         |   | Smart hubben eller dens strøm-<br>forsyning er defekt                                                                             | Hvis problemet fortsætter, kontakt Niko kundeservice.                                                            |
|                                         |   | SV                                                                                                    |                                                                                                    |
| Grön LED<br>blinkar                     | * | Gatewayen är ansluten till ditt<br>hemnätverk men är inte ansluten<br>till internet                                               | Se § Felsökning > 2 i den här manualen                                                                           |
| Grön LED<br>kontinuerligt på            | • | Gatewayen har startat och är<br>ansluten till internet                                                                            | Din gateway fungerar som den ska och din<br>installation kan fjärrstyras med appen                               |
| Röd LED<br>blinkar                      | * | Gatewayen är inte ansluten till<br>ditt hemnätverk och försöker<br>återansluta (om ett nätverk redan<br>har konfigurerats)        | Se § Felsökning > 1 i den här manualen                                                                           |
| Röd LED<br>kontinuerligt på             | • | Gatewayen fungerar inte som<br>den ska                                                                                            | Kontakta Nikos kundtjänst                                                                                        |
| Blå LED<br>blinkar                      | * | Gatewayen gör sig redo för en<br>manuellt programmerad allt av/<br>allt på-rutin                                                  | Se § Installation > Steg 4 i den här manualen                                                                    |
|                                         |   | Gatewayen gör sig redo för en<br>återställning                                                                                    | Se § Återställ i den här manualen                                                                                |
| Blå LED-andning                         | ٢ | Gatewayen startar eller up-<br>pgraderas                                                                                          | Vänta tills lampan slutat blinka.<br>Stäng inte av strömmen                                                      |
| Blå LED<br>kontinuerligt på             | • | Gatewayen återställs                                                                                                    | Se § Återställ i den här manualen                                                                                |
| LED av                                  | • | Det finns ingen nätspänning                                                                                                    | Kontrollera nätspänningen                                                                                        |
|                                         |   | Gatewayen eller dess strömförsör-<br>jning är defekt                                                                              | Kontakta Nikos kundtjänst om problemet<br>kvarstår                                                               |
|                                         |   | NO                                                                                                    |                                                                                                    |
| Grønn LED-lam-<br>pe<br>blinker         | * | Smarthuben er tilkoblet hjem-<br>menettverket, men har ingen<br>internettilkobling                                                | Se § Feilsøking > 2 i denne bruksanvisningen                                                                     |
| Grønn LED-lam-<br>pe<br>kontinuerlig på | • | Smarthuben har startet og er<br>tilkoblet internett                                                                               | Smarthuben fungerer som den skal, og instal-<br>lasjonen kan fjernstyres med appen                               |
| Rød LED-lampe<br>blinker                | * | Smarthuben er ikke tilkoblet<br>hjemmenettverket, og prøver å<br>koble til på nytt (hvis et nettverk<br>allerede er konfigurert)  | Se § Feilsøking > 1 i denne bruksanvisningen                                                                     |
| Rød LED-lampe<br>kontinuerlig på        | • | Smarthuben fungerer ikke som<br>den skal                                                                                          | Kontakt Nikos kundeservice                                                                                       |
| Blå LED-lampe<br>blinker                | * | Smarthuben gjør seg klar for en<br>manuelt programmert rutine for<br>alle av / alle på                                            | Se § Installasjon > Trinn 4 i denne bruksan-<br>visningen                                                        |
|                                         |   | Smarthuben gjør seg klar for en<br>tilbakestilling                                                                                | Se § Tilbakestill i denne håndboken                                                                              |
| Blå LED-lampe<br>«puster»               | ٢ | Smarthuben starter eller<br>oppgraderes                                                                                           | Vent til LED-lampen har sluttet å blinke.<br>Ikke koble ut strømmen                                              |
| Blå LED-lampe<br>kontinuerlig på        | • | Smarthuben tilbakestilles                                                                                                    | Se § Tilbakestill i denne håndboken                                                                              |
| LED-lampe av                            | • | Det er ingen nettspenning                                                                                                    | Kontroller nettspenningen                                                                                        |
|                                         |   | Smarthuben eller strømforsynin-<br>gen er dårlig                                                                                  | Kontakt Nikos kundeservice hvis problemet<br>vedvarer                                                            |
|                                         |   | IT                                                                                                    | -                                                                                                    |
| LED verde<br>lampeggiante               | * | Lo smart hub è connesso alla tua<br>rete domestica ma non dispone di<br>connessione internet                                      | Vedi § Risoluzione dei problemi > 2 in questo<br>manuale                                                         |
| LED verde<br>costantemente<br>acceso    | • | Lo smart hub si è avviato ed è connesso a internet                                                                                | Il tuo smart hub funziona correttamente e la<br>tua installazione è ora controllabile da remoto<br>tramite l'app |
| LED rosso<br>lampeggiante               | * | Lo smart hub non è connesso alla<br>tua rete domestica e sta provando<br>a riconnettersi (se è già stata<br>configurata una rete) | Vedi § Risoluzione dei problemi > 1 in questo<br>manuale                                                         |
| LED rosso costantemente                 | • | Lo smart hub non sta funzionando correttamente                                                                                    | Contatta il servizio clienti Niko                                                                                |
| acceso                                  |   |                                                                                                    |                                                                                                    |

| LED blu<br>lampeggiante                                      | * | Preparazione di una routine tutto<br>spento/tutto acceso programmata<br>manualmente per lo smart hub<br>in corso                                       | Vedi § Installazione > Passaggio 4 in questo<br>manuale                                                 |
|--------------------------------------------------------------|---|----------------------------------------------------------------------------------------------------|----------------------------------------------------------------------------------------------------|
|                                                              |   | Preparazione del reset dello smart<br>hub in corso                                                                                                    | Vedi § Reset in questo manuale                                                                          |
| LED blu lampeg-<br>giante                                    | ٢ | Avvio o aggiornamento dello smart<br>hub in corso                                                                                                    | Attendi finché il LED non smette di lampeg-<br>giare.                                                   |
| LED blu<br>costantemente<br>acceso                           | • | Riawio smart hub in corso                                                                                                    | Vedi § Reset in questo manuale                                                                          |
| LED spento                                                   | • | Tensione di alimentazione assente                                                                                                    | Controlla la tensione di alimentazione                                                                  |
|                                                              |   | Smart hub o relativa alimentazione<br>guasti                                                                                                    | Se il problema persiste, contatta il servizio<br>clienti di Niko.                                       |
|                                                              |   | PL                                                                                                    |                                                                                                    |
| Zielona dioda<br>LED<br>miga                                 | * | Inteligentna centrala jest<br>podłączona do sieci domowej, ale<br>nie ma połączenia z internetem                                                       | Patrz § Rozwiązywanie problemów > 2 w tej<br>instrukcji obsługi                                         |
| Zielona dioda<br>LED<br>świeci ciągle                        | • | Inteligentna centrala uruchomiła<br>się i jest połączona z internetem                                                                                  | Inteligentna centrala działa prawidłowo, a<br>instalacją można sterować zdalnie za pomocą<br>aplikacji  |
| Czerwona dioda<br>LED<br>miga                                | * | Inteligentna centrala nie jest<br>podłączona do sieci domowej<br>i próbuje ponownie nawiązać<br>połączenie (jeśli sieć została już<br>skonfigurowana). | Patrz § Rozwiązywanie problemów > 1 w tej<br>instrukcji obsługi.                                        |
| Czerwona dioda<br>LED<br>świeci ciągle                       | • | Inteligentna centrala nie działa<br>prawidłowo                                                                                                    | Skontaktuj się z działem obsługi klienta Niko                                                           |
| Niebieska dioda<br>LED<br>miga                               | * | Inteligentna centrala przygotowuje<br>się do rutynowej procedury<br>wyłączenia/włączenia wszystkiego                                                   | Patrz § Instalacja> Krok 4 w tej instrukcji<br>obsługi                                                  |
|                                                              |   | Inteligentna centrala przygotowuje<br>się do resetu                                                                                                    | Patrz § Resetowanie w tej instrukcji obsługi                                                            |
| Niebieska dioda<br>LED miga                                  | ٢ | Inteligentna centrala uruchamia<br>się lub aktualizuje                                                                                                 | Poczekaj, aż dioda LED przestanie migać.<br>Nie odcinaj zasilania.                                      |
| Niebieska dioda<br>LED<br>świeci ciągle                      | • | Inteligentna centrala jest w trakcie<br>resetowania                                                                                                    | Patrz § Resetowanie w tej instrukcji obsługi                                                            |
| Dioda LED<br>wyłączona                                       | • | Brak zasilania sieciowego                                                                                                    | Sprawdź zasilanie sieciowe                                                                              |
|                                                              |   | Inteligentna centrala lub jej<br>zasilacz są uszkodzone                                                                                                | Jeśli problem będzie się utrzymywał, skontak-<br>tuj się z działem obsługi klienta Niko.                |
|                                                              |   | SK                                                                                                    |                                                                                                    |
| Zelená LED<br>kontrolka<br>bliká                             | * | Smart Hub je teraz pripojený k<br>domácej sieti, ale nemá pripojenie<br>na internet                                                                    | Pozrite si odsek Odstraňovanie problémov > 2 v tomto návode                                             |
| Zelená LED<br>kontrolka<br>nepretržite ZAP                   | • | Smart Hub sa spustil a je pripoje-<br>ný na internet                                                                                                   | Smart Hub funguje v poriadku a môžete svoju<br>elektroinštaláciu ovládať na diaľku pomocou<br>aplikácie |
| Červená LED<br>kontrolka<br>bliká                            | * | Smart Hub nie je pripojený na do-<br>mácu sieť a snaží sa znova pripojiť<br>(ak už bola nakonfigurovaná sieť)                                          | Pozrite si odsek Odstraňovanie problémov ><br>1 v tomto návode                                          |
| Červená LED<br>kontrolka<br>nepretržite ZAP                  | • | Smart Hub nefunguje správne                                                                                                    | Kontaktujte zákaznícku podporu spoločnosti<br>Niko                                                      |
| Modrá LED<br>bliká                                           | * | Smart Hub sa pripravuje na<br>manuálne naprogramovaný príkaz<br>všetko VYP/ZAP                                                                         | Pozrite si odsek Elektroinštalácia > Krok č. 4<br>v tomto návode                                        |
|                                                              |   | Smart Hub sa pripravuje na reštart                                                                                                    | Pozrite si odsek Reštartovanie v tomto návode                                                           |
| Modrá LED<br>kontrolka plynulé<br>rozsvietenie/<br>zhasnutie | ٢ | Smart Hub sa spúšťa alebo sa<br>aktualizuje                                                                                                    | Počkajte, kým LED kontrolka neprestane<br>blikať.<br>Neodpájajte od siete                               |
| Modrá LED<br>nepretržite ZAP                                 | • | Smart Hub spúšťa reštart                                                                                                    | Pozrite si odsek Reštartovanie v tomto návode                                                           |
| LED kontrolka                                                | • | Žiadne sieťové napájanie                                                                                                    | Skontrolujte sieťové napájanie                                                                          |
|                                                              |   | Smart Hub alebo jeho napájací<br>zdroj je poškodený.                                                                                                   | Ak problém pretrváva, kontaktujte zákaznícky<br>servis spoločnosti Niko                                 |

# Reset

# <u>∕</u>! 230 V → ON

Reset / Réinitialiser / Zurücksetzen / Nulstil / Återställning / tilbakestille / Reset / Nastawić / Resetovať

EN A reset will remove your Niko Home Control configuration and wireless network settings.

NL Bij een reset worden je Niko Home Control configuratie en netwerkinstellingen verwijderd.

FR Une réinitialisation supprimera votre configuration Niko Home Control et les paramètres réseau.

DE Bei einem Reset werden Ihre Niko Home Control-Konfiguration und Netzwerkeinstellungen gelöscht.

DA En nulstilling vil fjerne din Niko Home Control-konfiguration og netværksindstillinger.

SV En återställning tar bort din Niko Home Control-konfiguration och dina nätverksinställningar.

NO En tilbakestilling fjerner konfigurasjonen til din Niko Home Control og dine Wi-Fi-innstillinger.

Un reset rimuoverà la configurazione di Niko Home Control e le impostazioni di rete.

PL Zresetowanie usunie konfigurację Niko Home Control i ustawienia sieci.

SK Po resetovaní sa vymaže konfigurácia Niko Home Control a sieťové nastavenia.

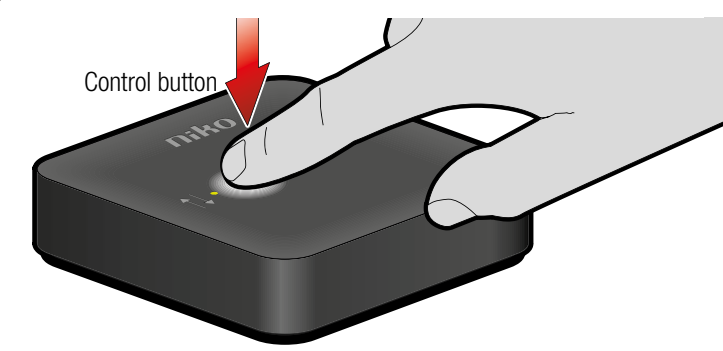

| Step | Action            | LED /led   |                                                                                                    |
|------|-------------------|------------|----------------------------------------------------------------------------------------------------|
| 1    | Press<br><1,6 s ⇔ | ×          | flashing / knippert / clignote / blinkt / blinker / blinkar / blinker /<br>lampeggiante / miga / bliká                                                                                        |
| 2    | Press<br><1,6 s ⇔ | •          | continuous on / brandt continu / allumée en continu / leuchtet<br>dauerhaft / lyser konstant / kontinuerligt på / kontinuerlig på /<br>costantemente acceso / świeci ciągle / nepretržite ZAP |
| 3    | Press<br>10 s ⇔   | <b>4</b> s | continuous on / brandt continu / allumée en continu / leuchtet<br>dauerhaft / lyser konstant / kontinuerligt på / kontinuerlig på /<br>costantemente acceso / świeci ciągle / nepretržite ZAP |
| 4    | wait<br>3 min     |            |                                                                                                    |

## N Troubleshooting

| Problem |                                                                                                    | Solution                                                                                                    |
|---------|----------------------------------------------------------------------------------------------------|----------------------------------------------------------------------------------------------------|
| 1       | The smart hub is not<br>connected to your home<br>network and has no<br>internet connection. The<br>red LED is flashing | <ul> <li>Check if your home network is working correctly and has internet access</li> <li>Reconfigure the smart hub's wifi network connection:</li> <li>If you are using a UTP cable to set up the wifi network: connect the smart hub using a UTP cable (see § Installation &gt; step 2, UTP) and reconfigure the smart hub's network connection (see § Installation &gt; step 3)</li> <li>If you connect directly to the smart hub's wifi network: press the smart hub's control button for 2 sec. The blue LED will start flashing. The smart hub's network (see § Installation &gt; step 2, Wifi and § Installation &gt; step 3)</li> </ul>                                                                                                    |
| 2       | The smart hub is<br>connected to your home<br>network but has no<br>internet connection                                 | Check your home network internet connection. You can use your smart hub in<br>your home network without an internet connection                                                                                                    |
| 3       | I want to connect the<br>smart hub to a different<br>network. The red LED is<br>not flashing                            | Reconfigure the smart hub's network connection:<br>- If you are using a UTP cable to set up the wifi network: connect the smart<br>hub using a UTP cable (see § Installation > step 2, UTP) and reconfigure<br>the smart hub's network connection (see § Installation > step 3)<br>- If you are using a wifi connection: reconfigure the network settings (see<br>§ Installation > step 3). If you can't access the network configuration portal,<br>connect directly to the smart hub's own wifi network: press the smart hub's<br>control button for 1 - 2 sec. The blue LED will start flashing. The smart hub<br>will start broadcasting its own wifi network. You have 5 min to access this<br>network (see § Installation > step 2, wifi and § Installation > step 3) |

### Probleemoplossing

| Probleem |                                                                                                    | Oplossing                                                                                                    |
|----------|----------------------------------------------------------------------------------------------------|----------------------------------------------------------------------------------------------------|
| 1        | De slimme hub is niet<br>verbonden met je<br>thuisnetwerk en heeft<br>geen internetverbinding.<br>De rode led knippert. | <ul> <li>Controleer of je thuisnetwerk naar behoren werkt en verbonden is met het internet</li> <li>Stel de wifi-netwerkverbinding van de slimme hub opnieuw in: <ul> <li>Als je een UTP-kabel gebruikt om het wifi-netwerk in te stellen: sluit de slimme hub aan met een UTP-kabel (zie § Installatie &gt; stap 2, UTP) en stel de netwerkverbinding van de slimme hub opnieuw in (zie § Installatie &gt; stap 3).</li> <li>Als je rechtstreeks verbinding maakt met het wifi-netwerk van de slimme hub: hou de bedieningsknop van de slimme hub twee seconden ingedrukt. De blauwe led knippert. De slimme hub zendt nu een eigen wifi-netwerk (zie § Installatie &gt; stap 2, wifi en § Installatie &gt; stap 3).</li> </ul> </li> </ul> |

| - |                                                                                           |                                                                                                    |
|---|-------------------------------------------------------------------------------------------|----------------------------------------------------------------------------------------------------|
| 2 | De slimme hub is<br>verbonden met je<br>thuisnetwerk maar niet<br>met het internet.       | Controleer de internetverbinding van je thuisnetwerk. Je kan je slimme hub ook<br>zonder internetverbinding gebruiken in je thuisnetwerk.                                                                                                    |
| 3 | Ik wil de slimme hub<br>met een ander netwerk<br>verbinden. De rode led<br>knippert niet. | Stel de netwerkverbinding van de slimme hub opnieuw in:<br>- Als je een UTP-kabel gebruikt om het wifi-netwerk in te stellen: sluit de<br>slimme hub aan met een UTP-kabel (zie § Installatie > stap 2, UTP) en stel de<br>netwerkverbinding van de slimme hub opnieuw in (zie § Installatie > stap 3).<br>- Als je een wifi-verbinding gebruikt: stel de netwerkinstellingen opnieuw in (zie<br>§ Installatie > stap 3) Als je geen toegang krijgt tot het netwerkconfiguratie-<br>portaal van de slimme hub, maak dan rechtstreeks verbinding met het wifi-<br>netwerk van de slimme hub. Do de bedieningsknop van de slimme hub een to<br>twee seconden ingedrukt. De blauwe led knippert. De slimme hub zendt nu een<br>eigen wifi-netwerk uit. Je hebt vijf minuten de tijd om verbinding te maken met<br>dit netwerk (zie § Installatie > stap 2, wifi en § Installatie > stap 3). |

|    | FR Résolution de                                                                                                    | problèmes                                                                                                    |
|----|----------------------------------------------------------------------------------------------------|----------------------------------------------------------------------------------------------------|
| Pr | oblème                                                                                                    | Solution                                                                                                    |
| 1  | Le hub intelligent n'est<br>pas connecté à votre<br>réseau domestique et<br>n'a pas de connexion<br>Internet. La LED rouge<br>clignote | <ul> <li>Vérifiez si votre réseau domestique fonctionne correctement et dispose d'un accès Internet</li> <li>Configurez la connexion au réseau wifi du hub intelligent :</li> <li>Si vous utilisez un câble UTP pour paramétrer le réseau wifi : connectez le hub intelligent à l'aide d'un câble UTP (voir § Installation &gt; étape 2, UTP) et reconfigurez la connexion réseau du hub intelligent (voir § Installation &gt; étape 3)</li> <li>Si vous vous connectez directement au réseau wifi du hub intelligent : appuyez sur le bouton de commande du hub intelligent pendant 2 sec. La LED bleue commencera à clignoter. Le hub intelligent commencera à annoncer son propre réseau wifi. Vous avez 5 min pour accéder à ce réseau (voir § Installation &gt; étape 3)</li> </ul>                                                                                    |
| 2  | Le hub intelligent est<br>connecté à votre réseau<br>domestique mais n'a pas<br>de connexion Internet                                  | Vérifiez la connexion Internet de votre réseau domestique. Vous pouvez utiliser<br>votre hub intelligent dans votre réseau domestique sans connexion Internet.                                                                                                    |
| 3  | Je souhaite connecter le<br>hub intelligent à un autre<br>réseau. La LED rouge ne<br>clignote pas                                      | Configurez la connexion réseau du hub intelligent :<br>- Si vous utilisez un câble UTP pour paramétrer le réseau wifi : connectez le hub<br>intelligent à l'aide d'un câble UTP (voir § Installation > étape 2, UTP) et recon-<br>figurez la connexion réseau du hub intelligent (voir § Installation > étape 3)<br>- Si vous utilisez une connexion wifi : reconfigurez les paramètres réseau (voir<br>§ Installation > étape 3). Si vous n'avez pas accès au portail de configuration<br>du réseau, connectez-vous directement au réseau wifi du hub intelligent :<br>appuyez sur le bouton de commande du hub intelligent pendant 1 à 2 sec. La<br>LED bleue commencera à clignoter. Le hub intelligent commencera à annoncer<br>son propre réseau wifi. Vous avez 5 min pour accéder à ce réseau (voir § Instal-<br>lation > étape 2, wifi et § Installation > étape 3) |

|         |   | DE Fehlersuche                                                                                                    |                                                                                                    |  |
|---------|---|----------------------------------------------------------------------------------------------------|----------------------------------------------------------------------------------------------------|--|
| Problem |   | oblem                                                                                                    | Lösung                                                                                                    |  |
|         | 1 | Der intelligente Hub ist<br>nicht mit Ihrem Heimnet-<br>zwerk verbunden und hat<br>keine Internetverbindung<br>Die rote LED blinkt | <ul> <li>Überprüfen Sie, ob Ihr Heimnetzwerk korrekt funktioniert und Zugang zum Internei<br/>hat</li> <li>Konfigurieren Sie die Netzwerkverbindung des intelligenten Hubs neu:</li> <li>Wenn Sie für die Einrichtung des WLAN ein UTP-Kabel nutzen: Schließen Sie<br/>den intelligenten Hub mit einem UTP-Kabel an (siehe § Installation &gt; Schritt 2,<br/>UTP) und konfigurieren Sie die Netzwerkverbindung des intelligenten Hubs neu<br/>(siehe § Installation &gt; Schritt 3)</li> <li>Bei direkter Verbindung mit dem WLAN des intelligenten Hubs: Drücken Sie<br/>die Bedientaste des intelligenten Hubs 2 Sekunden lang Die blaue LED beginnt<br/>zu blinken. Der intelligenten Hub beginnt mit der Ausstrahlung seines eigenen<br/>WLAN-Netzwerks. Sie haben 5 Minuten Zeit, auf dieses Netzwerk zuzugreifen<br/>(siehe § Installation &gt; Schritt 2, WLAN und § Installation &gt; Schritt 3)</li> </ul>                                                                                   |  |
|         | 2 | Der intelligente Hub ist<br>mit Ihrem Heimnetzwerk<br>verbunden, hat aber<br>keine Internetverbindung                              | Überprüfen Sie die Internetverbindung Ihres Heimnetzwerks. In Ihrem Heimnet-<br>zwerk können Sie Ihren intelligenten Hub ohne Internetverbindung nutzen                                                                                                    |  |
|         | 3 | Ich möchte den<br>intelligenten Hub mit<br>einem anderen Netzwerk<br>verbinden. Die rote LED<br>blinkt nicht                       | Konfigurieren Sie die Netzwerkverbindung des intelligenten Hubs neu:<br>- Wenn Sie für die Einrichtung des WLAN ein UTP-Kabel nutzen: Schließen<br>Sie den intelligenten Hub mit einem UTP-Kabel an (siehe § Installation ><br>Schritt 2, UTP) und konfigurieren Sie die Netzwerkverbindung des intelli-<br>genten Hubs neu (siehe § Installation > Schritt 3)<br>- Wenn Sie eine WLAN-Verbindung nutzen: Konfigurieren Sie die Netzwerk-<br>einstellungen neu (siehe § Installation > Schritt 3). Wenn Sie nicht auf das<br>Netzwerk-Konfigurationsportal zugreifen können, stellen Sie eine direkte<br>Verbindung mit dem WLAN des intelligenten Hubs her: Drücken Sie die Be-<br>dientaste des intelligenten Hubs 1 - 2 Sekunden lang Die blaue LED beginnt<br>zu blinken. Der intelligente Hub beginnt mit der Ausstrahlung seines eigenen<br>WLAN-Netzwerks. Sie haben 5 Minuten Zeit, auf dieses Netzwerk zuzugreifen<br>(siehe § Installation > Schritt 2, WLAN und § Installation > Schritt 3) |  |

-

| I  | DA Fejlfinding                                                                                                    |                                                                                                    |
|----|----------------------------------------------------------------------------------------------------|----------------------------------------------------------------------------------------------------|
| Pr | roblem                                                                                                    | Løsning                                                                                                    |
| 1  | Smart hubben er forbun-<br>det til dit hjemmenet-<br>værk, men den har ikke<br>internetforbindelse. Rød<br>LED blinker | <ul> <li>Kontroller om dit hjemmenetværk fungerer korrekt og har internetadgang</li> <li>Konfigurer smart hubbens wifi-forbindelse igen:</li> <li>Hvis du anvender et UTP-kabel til opsætning af wifi-netværket: forbind<br/>smart hubbens netværksforbindelse igen (se § Installation &gt; Trin 2, UTP) og konfigur-<br/>er smart hubbens netværksforbindelse igen (se § Installation &gt; Trin 3)</li> <li>Hvis du opretter forbindelse direkte til smart hubbens wifi-netværk: tryk<br/>på smart hubbens betjeningstryk i 2 sekunder Den blå LED begynder at<br/>blinke. Smart hubben begynder at udsende sit eget wifi-netværk. Du har 5<br/>min. til at opnå adgang til dette netværk (se § Installation &gt; trin 2, wifi og<br/>§ Installation &gt; trin 3)</li> </ul> |
| 2  | Smart hubben er forbun-<br>det til dit hjemmenet-<br>værk, men den har ikke<br>internetforbindelse                     | Kontroller dit hjemmenetværks internetforbindelse. Du kan anvende din smart<br>hub i dit hjemmenetværk uden en internetforbindelse.                                                                                                    |

| 3                        | Jeg vil forbinde smart<br>hubben med et andet<br>netværk. Det røde LED<br>blinker ikke                                    | <ul> <li>Konfigurer smart hubbens netværksforbindelse igen:</li> <li>Hvis du anvender et UTP-kabel til opsætning af wifi-netværket: forbind<br/>smart hubbens netværksforbindelse igen (se § Installation &gt; Trin 2, UTP) og konfigur-<br/>er smart hubbens netværksforbindelse igen (se § Installation &gt; Trin 3)</li> <li>Hvis du bruger en wifi-forbindelse: konfigurer netværksindstillingerne igen<br/>(se § Installation &gt; trin 3) Hvis du ikke kan få adgang til netværkskon-<br/>figurationsportalen, skal du oprette forbindelse direkte til smart hubbens<br/>wifi-netværk: tryk på smart hubbens betjeningstryk i 1-2 sekunder. Den<br/>blå LED begynder at blinke. Smart hubben begynder at udsende sit eget<br/>wifi-netværk. Du har 5 min. til at opnå adgang til dette netværk (se § Instal-<br/>lation &gt; trin 2, wifi og § Installation &gt; trin 3)</li> </ul>                                 |  |
|--------------------------|----------------------------------------------------------------------------------------------------|----------------------------------------------------------------------------------------------------|--|
|                          | SV Felsökning                                                                                                    |                                                                                                    |  |
| Pr                       | oblem                                                                                                    | Lösning                                                                                                    |  |
| 1                        | Gatewayen är varken<br>ansluten till ditt hemnät-<br>verk eller till internet.<br>Den röda LED-lampan<br>blinkar          | <ul> <li>Kontrollera om ditt hemnätverk fungerar ordentligt och har internetåtkomst</li> <li>Konfigurera om gatewayens nätverksanslutning:</li> <li>Om du använder en UTP-kabel för att installera WiFi-nätverket: anslut gatewayen med en UTP-kabel (se § Installation &gt; steg 2, UTP) och konfigurera om gatewayens nätverksanslutning (se § Installation &gt; steg 3)</li> <li>Om du ansluter direkt till gatewayens WiFi-nätverk: tryck på gatewayens kontrollknapp i 2 sekunder. Den blå LED-lampan börjar blinka. Gatewayen kommer att börja sända sitt eget WiFi-nätverk. Du har 5 min på dig at tillgå detta nätverk (se § Installation &gt; steg 2)</li> </ul>                                                                                                    |  |
| 2                        | Gatewayen är ansluten<br>till ditt hemnätverk<br>men är inte ansluten till<br>internet                                    | Kontrollera ditt hemnätverks internetanslutning. Du kan använda gatewayen i<br>ditt hemnätverk utan en internetanslutning                                                                                                    |  |
| 3                        | Jag vill ansluta gateway-<br>en till ett annat nätverk.<br>Den röda LED-lampan<br>blinkar inte                            | <ul> <li>Konfigurera om gatewayens nätverksanslutning:</li> <li>Om du använder en UTP-kabel för att installera wifi-nätverket: anslut gatewayen med en UTP-kabel (se § Installation &gt; steg 2, UTP) och konfigurera om gatewayens nätverksanslutning (se § Installation &gt; steg 3)</li> <li>Om du använder en WiFi-anslutning: konfigurera om nätverksinställningarna (se § Installation &gt; steg 3).</li> <li>Om du använder en WiFi-anslutning: konfigurera om nätverksinställningarna (se § Installation &gt; steg 3).</li> <li>Om du inte kan tillgå nätverkets konfigurationsportal, anslut direkt till gatewayens eget WiFi-nätverk: tryck på gatewayens kontrollknapp i 1–2 sekunder. Den blå LED-lampan börjar blinka. Gatewayen kommer att börja sända sitt eget WiFi-nätverk. Du har 5 min på dig att tillgå detta nätverk (se § Installation &gt; steg 2, WiFi och § Installation &gt; steg 3)</li> </ul> |  |
| Pr                       | TO Feilsøking                                                                                                    | Lasping                                                                                                    |  |
| PI                       | Cmarthuban ar ildra                                                                                                    | LØSHING                                                                                                    |  |
| 1                        | Sina nubben en nke<br>tilkoblet hjemmenet-<br>tverket, og har ingen<br>internettilkobling. Den<br>røde LED-lampen blinker | <ul> <li>Rekonfigurer smarthubens nettverkstilkobling:</li> <li>Hvis du bruker en UTP-kabel for å koble til WI-FI-nettverket: Koble til smarthuben ved hjelp av en UTP-kabel (se § Installasjon &gt; trinn 2, UTP), og rekonfigurer smarthubens nettverkstilkobling (se § Installasjon &gt; trinn 3)</li> <li>Hvis du kobler direkte til smarthubens WI-FI-nettverk: Trykk på smarthubens kontrollknapp i 2 sek. Den blå LED-lampen starter å blinke. Smarthuben starter å sende over eget trådløst nettverk. Du har 5 min for å få tilgang til dette nettverket (se § Installasjon &gt; trinn 3)</li> </ul>                                                                                                    |  |
| 2                        | Smarthuben er tilkoblet<br>hjemmenettverket, men<br>har ingen internettilko-<br>bling                                     | Kontroller internetttilkoblingen til hjemmenettverket. Du kan bruke smarthuben i<br>hjemmenettverket uten internettforbindelse                                                                                                    |  |
| 3                        | Jeg vil koble smarthuben<br>til et annet nettverk.<br>Den røde LED-lampen<br>blinker ikke                                 | Rekonfigurer smarthubens nettverkstilkobling:<br>- Hvis du bruker en UTP-kabel for å koble til WIFI-nettverket: Koble til<br>smarthuben ved hjelp av en UTP-kabel (se § Installasjon > trinn 2, UTP), og<br>rekonfigurer smarthubens nettverkstilkobling (se § Installasjon > trinn 3)<br>- Hvis du bruker en WI-FI-tilkobling: Rekonfigurer nettverksinnstillingene (se<br>§ Installasjon > trinn 3) Hvis du ikke får tilgang til portalen for nettverk-<br>skonfigurasjon, kan du koble direkte til smarthubens eget WI-FI-nettverk:<br>Trykk på smarthubens kontrollknapp i 1–2 sek. Den blå LED-lampen starter<br>å blinke. Smarthuben starter å sende over eget trädløst nettverk. Du har 5<br>min for å få tilgang til dette nettverket (se § Installasjon > trinn 2, WI-FI og<br>§ Installasjon > trinn 3)                                                                                                    |  |
| Risoluzione dei problemi |                                                                                                    | i problemi                                                                                                    |  |
| Pr                       | oblema                                                                                                    | Soluzione                                                                                                    |  |
| 1                        | Lo smart hub non                                                                                                    | Controlla che la tua rete domestica funzioni correttamente e disponga di                                                                                                    |  |

| Порісти |                                                                                                    | 0010210110                                                                                                    |
|---------|----------------------------------------------------------------------------------------------------|----------------------------------------------------------------------------------------------------|
| 1       | Lo smart hub non<br>è connesso alla tua<br>rete domestica e non<br>dispone di connessione<br>internet. Il LED rosso sta<br>lampeggiando | <ul> <li>Controlla che la tua rete domestica funzioni correttamente e disponga di accesso internet</li> <li>Riconfigura la connessione di rete wifi dello smart hub:         <ul> <li>Se stai utilizzando un cavo UTP per impostare la rete wifi: connetti lo smart hub utilizzando un cavo UTP (vedi § Installazione &gt; passaggio 2, UTP) e riconfigura la connessione di rete dello smart hub (vedi § Installazione &gt; passaggio 3)</li> <li>Se ti colleghi direttamente alla rete wifi dello smart hub: premi il pulsante di controllo dello smart hub per 2 sec. Il LED blu inizierà a lampeggiare. Lo smart nub inizierà a trasmettere la sua rete wifi. Hai 5 minuti per accedere a questa rete (vedi § Installazione &gt; passaggio 3)</li> </ul> </li> </ul> |
| 2       | Lo smart hub è connesso<br>alla tua rete domestica<br>ma non dispone di<br>connessione internet                                         | Controlla la connessione internet della tua rete domestica. È possibile utilizzare<br>lo smart hub nella tua rete domestica senza una connessione internet                                                                                                    |

|   | Desidero connettere lo                                                | Diconfigura la conneccione di rate delle smart hub-                                                                                                    |
|---|-----------------------------------------------------------------------|----------------------------------------------------------------------------------------------------|
| 3 | smart hub a una rete<br>diversa. II LED rosso non<br>sta lampeggiando | Incomigura la connessione vice uella una trub. Se stai utilizzando un cavo UTP (vedi § Installazione > passaggio 2, UTP) e riconfigura la connessione di rete dello smart hub (vedi § Installazione > passaggio 3) Se stai utilizzando una connessione wifi: riconfigura le impostazioni di rete (vedi § Installazione > passaggio 3) Se stai utilizzando una connessione wifi: riconfigura le impostazioni di rete (vedi § Installazione > passaggio 3). Se non puoi accedere al portale di configurazione della rete, collegati direttamente alla rete wifi del tuo smart hub: premi il pulsante di controllo dello smart hub per 1-2 sec. Il LED blu inizierà a lampeggiare. Lo smart hub inizierà a trasmettere la sua rete wifi. Hai 5 minuti per accedere a questa rete (vedi § Installazione > passaggio 2) wifi e § Installazione > passaggio 3) |

|         | PL Rozwiązywani                                                                                                    | e problemów                                                                                                    |
|---------|----------------------------------------------------------------------------------------------------|----------------------------------------------------------------------------------------------------|
| Problem |                                                                                                    | Rozwiązanie                                                                                                    |
| 1       | Inteligentna centrala<br>nie jest podłączona do<br>sieci domowej i nie ma<br>połączenia z internetem.<br>Czerwona dioda LED<br>miga | <ul> <li>Sprawdź, czy sieć domowa działa prawidłowo i ma dostęp do internetu</li> <li>Ponownie skonfiguruj połączenie inteligentnej centrali z siecią Wi-Fi:         <ul> <li>Jeśli korzystasz z kabla UTP do skonfigurowania sieci Wi-Fi: podłącz             inteligentną centralę za pomocą kabla UTP (patrz § Instalacja &gt; krok 2,             UTP) i ponownie skonfiguruj połączenie sieciowe inteligentnej centrali (patrz             § Instalacja &gt; krok 3)</li>             Jeśli łączysz się bezpośrednio z siecią Wi-Fi inteligentnej centrali: naciśnij             przycisk sterowania inteligentnej centrali i przytrzymą przez 2 sekundy.             Niebieska dioda LED zacznie migać. Inteligentna centrala przestanie transmi-             tować swoją własną sieć Wi-Fi Masz 5 minut, aby uzyskać dostęp do tej sieci             (patrz § Instalacja &gt; krok 2,             Wi-Fi i § Instalacja &gt; krok 3)</ul></li> </ul> |
| 2       | Inteligentna centrala<br>jest podłączona do sieci<br>domowej, ale nie ma<br>połączenia z internetem                                 | Sprawdź połączenie sieci domowej z internetem. Możesz używać swojej inteli-<br>gentnej centrali w sieci domowej bez połączenia z internetem                                                                                                    |
| 3       | Chcę podłączyć inteli-<br>gentną centralę do innej<br>sieci. Czerwona dioda<br>LED nie miga                                         | <ul> <li>Ponownie skonfiguruj połączenie sieciowe inteligentnej centrali:</li> <li>Jeśli korzystasz z kabla UTP do skonfigurowania sieci Wi-Fi: podłącz<br/>inteligentną centralę za pomocą kabla UTP (patrz § Instalacja &gt; krok 2,<br/>UTP) i ponownie skonfiguruj połączenie sieciowe inteligentnej centrali (patrz<br/>§ Instalacja &gt; krok 3)</li> <li>Jeśli korzystasz z połączenia Wi-Fi: ponownie skonfiguruj ustawienia sieci<br/>(patrz § Instalacja &gt; krok 3).</li> <li>Jeśli nistalacja &gt; krok 3).</li> <li>Jeśli nistalacji sieci, połącz się bezpośrednio z siecią Wi-Fi inteligentnej<br/>centrali: naciśnij przycisk sterowania inteligentnej centrali i przytrzymaj<br/>przez 2 sekundy. Niebieska dioda LED zacznie migać. Inteligentna centrala<br/>przestanie transmitować swoją własną sieć Wi-Fi. Masz 5 minut, aby<br/>uzyskać dostęp do tej sieci (patrz § Instalacja &gt; krok 3)</li> </ul>                            |

#### Odstraňovanie problémov

| Problém |                                                                                                    | Riešenie                                                                                                    |
|---------|----------------------------------------------------------------------------------------------------|----------------------------------------------------------------------------------------------------|
| 1       | Smart Hub nie je<br>pripojený k domácej sieti<br>a nemá pripojenie na<br>internet. Červená LED<br>kontrolka bliká. | <ul> <li>Skontrolujte, či domáca sieť funguje správne a či má prístup na internet</li> <li>Znovu nakonfigurujte pripojenie Smart Hub k sieti Wi-Fi:</li> <li>Ak používate kábel UTP na nastavenie siete Wi-Fi: pripojte Smart Hub pomocou kábla UTP (pozrite si časť: Inštalácia &gt; krok č. 2, UTP) a znovu nakonfigurujte sieťové pripojenie Smart Hub (pozrite si časť: Inštalácia &gt; krok č. 3)</li> <li>Ak sa pripájate priamo na sieť Wi-Fi zariadenia Smart Hub: stlačte ovládacie tlačidlo na Smart Hube (držte ho stlačené po dobu 2 sek.). Modrá LED kontrolka začne blikať. Smart Hub začne vysielať svoju vlastnú sieť Wi-Fi. Máte 5 minút na prístup k tejto sieť (pozrite si časť: Inštalácia &gt; krok č. 2, Wi-Fi a časť: Inštalácia &gt; krok č. 3)</li> </ul>   |
| 2       | Smart Hub je pripojený k<br>domácej sieti, ale nemá<br>pripojenie na internet                                      | Skontrolujte pripojenie domácej siete na internet. Smart Hub môžete používať v<br>domácej sieti aj bez internetového pripojenia                                                                                                    |
| 3       | Chcem pripojiť Smart<br>Hub na inú sieť. Červená<br>LED kontrolka nebliká                                          | <ul> <li>Znovu nakonfigurujte pripojenie Smart Hub na sieť:</li> <li>Ak používate kábel UTP na nastavenie siete Wi-Fi: pripojte Smart Hub pomocou kábla UTP (pozrite si časť: Inštalácia &gt; krok č. 2, UTP) a znovu nakonfigurujte sieťové pripojenie Smart Hub (pozrite si časť: Inštalácia &gt; krok č. 3)</li> <li>Ak používate Wi-Fi pripojenie: znovu nakonfigurujte nastavenia siete (pozrite si časť: Inštalácia &gt; krok č. 3). Ak sa neviete pripojiť na portál pre nakonfigurovanie siete, pripojte sa priamo na sieť Wi-Fi zariadenia Smart Hub: stlačte ovládacie tlačidlo na Smart Hube (držte ho stlačené po dobu 1 - 2 sek.). Modrá LED kontrolka začne blikať. Smart Hub začne vysielať svoju vlastnú sieť Wi-Fi naťac sč. 1 nštalácia &gt; krok č. 3)</li> </ul> |

# Specifications

Specificaties / Specifications / Spezifikationen / Specifikationer / Specifikationer / Spesifikasjoner / Specifiche / Specyfikacje / Technické údaje

| Article number              | 552-00001                                                                |
|-----------------------------|--------------------------------------------------------------------------|
| Wireless communication      | Easywave, Zigbee® 3.0, Easywave Sharp, wifi                              |
| Communication protocol 1    | Niko Easywave – 868,3 MHz                                                |
| Transmission range 1        | Max 30 m indoors                                                         |
| Communication protocol 2    | Zigbee <sup>®</sup> 3.0 – 2.4 Ghz                                        |
| Transmission range 2        | Max 10 m indoors, with mesh networking support for longer range          |
| Communication protocol 3    | Niko Easywave Sharp – 869,05 MHz                                         |
| Transmission range 3        | Max 30 m indoors                                                         |
| Communication protocol 4    | Wifi                                                                     |
| Mounting                    | Horizontal or vertical mounting on the wall (at a maximum height of 2 m) |
| Dimensions                  | 124 x 124 x 30 mm (HxWxD)                                                |
| Weight                      | 60 g                                                                     |
| Maximum power consumption   | 6 W                                                                      |
| Maximum radio frequency pov | ver 2 dBm                                                                |
| Input voltage               | 5 V via micro USB port + supplied power adapter                          |
| Ports                       | RJ45 port, 100 Mbit WAN port, DSMR P1 port                               |
| Ambient temperature         | 0-45 °C                                                                  |
| Protection degree           | IP20                                                                     |

#### Warnings regarding installation

The installation of products that will permanently be part of the electrical installation and which include dangerous voltages, shall be carried out by a qualified installer and in accordance with the applicable regulations. This user manual must be presented to the user. It should be included in the electrical installation file and it should be passed on to any new owners. Additional copies are available on the Niko website or via Niko customer services

#### Waarschuwingen voor installatie

De installatie van producten die permanent onderdeel zullen uitmaken van de elektrische installatie en die gevaarlijke spanningen bevatten, moet worden uitgevoerd door een erkend installateur en volgens de geldende voorschriften. Deze handleiding moet aan de gebruiker worden overhandigd. Het moet bij het dossier van de elektrische installatie worden gevoegd en worden overgedragen aan eventuele nieuwe eigenaars. Bijkomende exemplaren zijn verkrijgbaar via de website of Niko customer services.

#### Mises en garde relative à l'installation

L'installation de produits qui feront, de manière permanente, partie de l'installation électrique et qui comportent des tensions dangereuses, doit être effectuée par un installateur agréé et conformément aux prescriptions en vigueur. Ce mode d'emploi doit être remis à l'utilisateur. Il doit être joint au dossier de l'installation électrique et être remis aux nouveaux propriétaires éventuels. Des exemplaires supplémentaires peuvent être obtenus sur le site internet ou auprès de Niko customer services.

#### Vor installation zu beachtende Sicherheitshinweise

Die Installation von Produkten, die dauerhaft zur elektrischen Anlage gehören werden und gefährliche Spannungen enthalten, muss gemäß den geltenden Vorschriften von einem anerkannten Installateur vorgenommen werden. Diese Gebrauchsanleitung muss dem Benutzer ausgehändigt werden. Die Gebrauchsanleitung ist den Unterlagen der elektrischen Anlage beizufügen und muss auch eventuellen neuen Besitzern ausgehändigt werden. Zusätzliche Exemplare erhalten Sie über die Website oder den Kundendienst von Niko.

#### Advarsel vedrørende installation

Installation af produkter, som bliver en fast del af en elektrisk installation, og som omfatter høj spænding, skal udføres af en autoriseret installatør og følge gældende regler. Brugerveiledningen skal præsenteres for brugeren. Den bør indgå i den elektriske installationsfil, og den bør videregives til eventuelle nye ejere. Yderligere eksemplarer er tilgængelige på Nikos hjemmeside eller hos Nikos kundeservice

#### Varningar vid installation

Installation av produkter som ska vara en permanent del av den elektriska installationen och som omfattar farliga spänningar ska utföras av behörig installatör och enligt gällande föreskrifter. Användaren måste ha tillgång till denna användarhandbok. Den ska finnas med i mappen för den elektriska installationen och ska vidarebefordras till eventuell ny ägare. Ytterligare exemplar finns tillgängliga på Nikos webbsida eller via Nikos kundtjänst.

#### Advarsler angående installasjonen

Installasjon av produkter som på permanent basis skal være en del av den elektriske installasjonen og inkluderer farlige spenninger, må utføres av en faglært installatør, og i samsvar med gjeldende forskrifter. Denne brukerveiledningen skal fremvises brukeren. Den bør inkluderes i filen for den elektriske installasjonen og overlates videre til enhver ny eier. Ekstra eksemplarer er tilgjengelige på nettstedet til Niko eller via Nikos kundeservice

#### Istruzioni di sicurezza da osservare

L'installazione di prodotti incorporati in modo permanente nell'impianto elettrico e comprendenti tensioni pericolose dovrà essere eseguita da un installatore qualificato e in conformità alle normative applicabili. Fornire il presente manuale d'uso all'utente. Il manuale deve essere incluso nel file di installazione elettrica e deve essere presentato a tutti i nuovi proprietari. Sono disponibili copie aggiuntive sul sito web Niko o tramite i servizi di supporto Niko.

#### Ostrzeżenia dotyczące instalacji

Instalacja produktów, które będą stałą częścią instalacji elektrycznej i które mają niebezpieczne napięcia, powinna być przeprowadżana przeż wykwalifikowanego iństalatora i zgodnie z obowiązującymi przepisami. Niniejsza instrukcja użytkownika musi zostać przedstawiona użytkownikowi. Powinna zostać zawarta w pliku instalacji elektrycznej i powinna zostać przekazana nowym właścicielom. Dodatkowe egzemplarze są dostępne na stronie internetowej Niko lub za pośrednictwem działu obsługi klienta Niko.

#### Upozornenia týkajúce sa inštalácie

Výrobky, ktoré sa natrvalo stanú súčasťou elektroinštalácie, a ktoré obsahujú nebezpečné napätia, musia býť inšťalované kvalifikovaným elektroinštalatérom a v súlade s platnými smernicami a nariadeniami. Tento návod na použitie musí byť ódovzdaný používateľovi. Mal by byť súčasťou dokumentácie o elektroinštalácii a mal by byť odovzdaný každému novému používateľovi. Ďalšie kópie sú k dispozícii na internetových stránkach spoločnosti Niko alebo prostredníctvom služby zákazníkom poskytovanej spoločnosťou Niko.

| EN | CE ma |
|----|-------|
|    |       |

171

arking

This product complies with all of the relevant European guidelines and regulations. For radio equipment Niko Ilc declares that the radio equipment in this manual conforms with the 2014/53/EU directive. If applicable, the full text of the EU Declaration of Conformity can be found on www.niko.eu.

Dit product voldoet aan alle toepasselijke Europese richtlijnen en verordeningen. Voor radioapparatuur verklaart Niko nv dat de radioapparatuur uit deze handleiding conform is met Richtlijn 2014/53/EU. Indien van toepassing, kan de volledige tekst van de EU-conformiteitsverklaring geraadpleegd worden op www.niko.eu.

Marquage CE

Ce produit est conforme à l'ensemble des directives et règlements européens applicables. Pour l'appareillage radio, Niko SA déclare que l'appareillage radio de ce mode d'emploi est conforme à la Directive 2014/53/ EU. Si d'application, le texte complet de la déclaration de conformité UE peut être consulté sur www.niko.eu.

#### CF-Kennzeichnung

Dieses Produkt erfüllt alle anwendbaren europäischen Richtlinien und Verordnungen. Für Funkgeräte erklärt Niko nv, dass die Funkgeräte aus dieser Anleitung der Richtlinie 2014/53/EU entsprechen. Falls zutreffend, kann der vollständige Text der EU-Konformitätserklärung auf www.niko.eu eingesehen werden

#### CE mærkning

Dette produkt er i overensstemmelse med alle relevante europæiske retningslinier og regler. For radioudstvr erklærer Niko nv, at radioudstyret i denne vejledning er i overensstemmelse med 2014/53 / ĔJ-direktivet. Den fulde ordlyd af EU-overensstemmelseserklæringen kan findes på www.niko.eu.

CF-märkning

Denna produkt uppfyller alla relevanta europeiska riktlinier och regler. För radioutrustning försäkrar fullständiga texten till EU-försäkran om överensstämmelse läsas på <u>www.niko.eu</u>.

#### FC marking

Dette produktet etterkommer alle relevante europeiske retningslinjer og forskrifter. For radioutstyr opplyser Niko nv at radioutstyret i denne veiledningen overholder direktiv 2014/53/EU. Hvis aktuelt, finnés hele teksten om EU-samsvarserklæring på www.niko.eu.

#### Marcatura CF

Questo prodotto è conforme a tutte le direttive e normative europee pertinenti. Relativamente alle apparecchiature radio, Niko nv dichiara che le apparecchiature radio contenute nel presente manuale sono conformi alla direttiva 2014/53/UE. Se del caso, è possibile consultare il testo integrale della dichiarazione di conformità UE all'indirizzo www.niko.eu

#### Oznakowanie EC

Ten produkt jest zgodny ze wszystkimi odnośnymi europejskimi wytycznymi i przepisami. W odniesieniu do sprzętu radiowego Niko nv deklaruje, że sprzęt radiowy w niniejszej instrukcji jest zgodny z dyrektywą 2014/53/ UE. Jeśli dotyczy, pełny tekst Deklaracji zgodności UE znajduje się na stronie www.niko.eu.

Označenie ES

Tento výrobok spĺňa všetky relevantné Európske predpisy a nariadenia. Čo sa rádiových zariadení týka, spoločnosť Niko nv vyhlasuje, že rádiové zariadenia v tomto návode sú v súlade so smemicou 2014/53/EU. V prípade potreby môžete plné znenie Európskeho whlásenia o zhode nájsť na stránke www.niko.eu.

| 6 | Г |
|---|---|
| 2 | L |
|   |   |

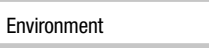

| Do not dump this product with the unsorted waste. Bring it to a recognised waste collection point. Together with        |
|----------------------------------------------------------------------------------------------------|
| producers and importers, you have an important role to play in the advancement of sorting, recycling and reusing        |
| discarded electrical and electronic appliances. In order to finance the waste collection and processing, the government |
| levies a recycling contribution in some cases (included in the purchase price of this product).                         |

Dit product of de bijgeleverde batterijen mag u niet bij het ongesorteerd afval gooien. Breng uw afgedankt product naar een erkend verzamelpunt. Net als producenten en importeurs speelt ook u een belangrijke rol in de bevordering van sortering, recycling en hergebruik van afgedankte elektrische en elektronische apparatuur. Om de ophaling en verwerking te kunnen financieren, heft de overheid in bepaalde gevallen een recyclingbijdrage (inbegrepen in de aankooppriis van dit product)

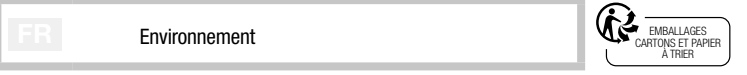

Vous ne pouvez pas mettre ce produit ou les batteries fournies au rebut en tant que déchet non trié. Déposez votre produit usagé à un point de collecte agréé. Tout comme les fabricants et importateurs, vous jouez un rôle important dans la promotion du tri, du recyclage et de la réutilisation d'appareils électriques et électroniques mis au rebut. Pour financer la collecte et le traitement, les pouvoirs publics ont prévu, dans certains cas, une cotisation de recyclage (comprise dans le prix d'achat de ce produit).

| Line |
|------|
| Um   |

Sie dürfen dieses Produkt oder die mitgelieferten Batterien nicht über den normalen Hausmüll entsorgen. Bringen Sie Ihr ausgedientes Produkt zu einer anerkannten Sammelstelle. Genau wie Hersteller und Importeure spielen auch Sie eine wichtige Rolle bei Sortierung, Recycling und Wiederverwendung von ausgedienten elektrischen und elektronischen Geräten. Um die Äbholung und Verarbeitung wiederverwertbarer Abfälle finanzieren zu können, ist im Verkaufspreis oftmals bereits eine obligatorische Recvolingabgabe enthalten.

Miliø

Dette produkt og/eller de medfølgende batterier må ikke deponeres i ikke-genanvendeligt affald. Det kasserede produkt skal afleveres til en genbrugsstation. Din rolle er lige så vigtig som producenters og importørens med hensyn til at fremme sortering, genanvendelse og genbrug af kasseret elektrisk og elektronisk udstyr. For at finansiere affaldssamlingen og affaldsbehandlingen opkræver regeringen i nogen tilfælde genbrugsafgifter (prisen på dette produkt er inklusiv disse afgifter).

Miliö

Denna produkt och/eller de medföljande batterierna får inte slängas bland icke-återvinningsbart avfall. Ta med din kasserade produkt till ett godkänt insamlingsställe. Precis som tillverkare och importörer spelar du också en viktig roll i arbetet för sortering, återvinning och återanvändning av kasserad elektrisk och elektronisk utrustning. För att finansiera avfallshämtning och avfallshantering tar myndigheterna i vissa fall ut avgifter (ingå i priset på produkten).

Omaivelser

Dette produktet og / eller de tilhørende batteriene skal ikke kastes sammen med ikke-resirkulerbart avfall. Ta med det kasserte produktet til en godkjent henteplass. På samme måte som produsenter og importører, spiller du også en viktig rolle med å fremme sortering, resirkulering og gjenbruk av kassert elektrisk og elektronisk utstyr. For å finansiere bortkjøring av avfall og avfallsbehandling, kan staten ilegge en resirkuleringsavgift i visse tilfeller (inkludert i prisen til dette produktet)

#### Ambiente

Questo prodotto e/o le batterie fornite in dotazione non possono essere smaltiti come rifiuti non riciclabili. Conferire il prodotto da smaltire in un punto di raccolta riconosciuto. Così come i produttori e gli importatori, anche l'utente può svolgere un ruolo importante nella promozione della differenziazione, del riciclaggio e del riutilizzo delle apparecchiature elettriche ed elettroniche dismesse. Per finanziare la raccolta e il trattamento dei rifiuti, in alcuni casi il governo riscuote imposte per il riciclaggio (incluse nel prezzo di questo prodotto).

Środowisko

Ten produkt i/lub dostarczone baterie nie mogą być składowane z odpadami nienadającymi się do recyklingu. Zużyty produkt należy oddać do uznaňego punktu zbiórki. Tak jak producenci i importerzy, klient również ma waźną rolę do odegrania w promowaniu sortowania, recyklingu i ponownego wykorzystania zużytego sprzętu elektrycznego i elektronicznego. W celu sfinansowania zbiórki i przetwarzania odpadów rząd w niektórych przypadkach pobiera opłatę na recykling (wliczona w cenę tego produktu).

Prostredie

Tento wírobok a/alebo k nemu pribalené batérie sa nesmú likvidovať spolu s nerecvklovateľným odpadom. Svoi znehodnotený výrobok odneste na určené zberné miesto odpadu alebo do recyklačného strediska. Nielen výrobcovia a dovozcovia, ale aj vy zohrávate veľmi dôležitú úlohu v rámci podpory triedenia, recyklovania a opätovného používania odpadu vzniknutého z elektrických a elektronických zariadení. Aby bolo možné financovať zber, triedenie a spracovanie odpadu. Vláda v určitých prípadoch odvádza poplatky za recykláciu (tie sú zahrnuté v cene tohto výrobku).

## Support & contact

#### nv Niko sa Industriepark West 40 9100 Sint-Niklaas, Belgium

#### www.niko.eu

X

| +32 3 778 9                                         | 0 80                                                                       | support@niko.eu                                                                      |
|-----------------------------------------------------|----------------------------------------------------------------------------|--------------------------------------------------------------------------------------|
| België:<br>Nederland:                               | +32 3 778 90 80<br>+31 880 15 96 10                                        | support.be@niko.eu<br>support.nl@niko.eu                                             |
| Belgique:<br>France:<br>Suisse:                     | +32 3 778 90 80<br>+33 820 20 66 25<br>+41 44 878 22 22                    | support.be@niko.eu<br>support.fr@niko.eu<br>support.ch@niko.eu                       |
| Deutschland:<br>Schweiz:<br>Österreich:<br>Belgien: | +49 7623 96697-0<br>+41 44 878 22 22<br>+43 5577-894 51<br>+32 3 778 90 80 | support.de@niko.eu<br>support.ch@niko.eu<br>support.at@niko.eu<br>support.be@niko.eu |
| +45 74 42 47 26                                     |                                                                            | support.dk@niko.eu                                                                   |
| +46 8 410 200 15                                    |                                                                            | support.se@niko.eu                                                                   |
| +47 66 77 57 50                                     |                                                                            | support.no@niko.eu                                                                   |
| +41 44 878 22 22                                    |                                                                            | support.ch@niko.eu                                                                   |
| +48 508 20 03 06                                    |                                                                            | support.pl@niko.eu                                                                   |
| +421 2 63 8                                         | 25 155                                                                     | support.sk@niko.eu                                                                   |

Niko prepares its manuals with the greatest care and strives to make them as complete correct and up-to-date as possible. Nevertheless, some deficiencies may subsist. Niko cannot be held responsible for this, other than within the legal limits. Please inform us of any deficiencies in the manuals by contacting Niko customer services at support@niko.eu.